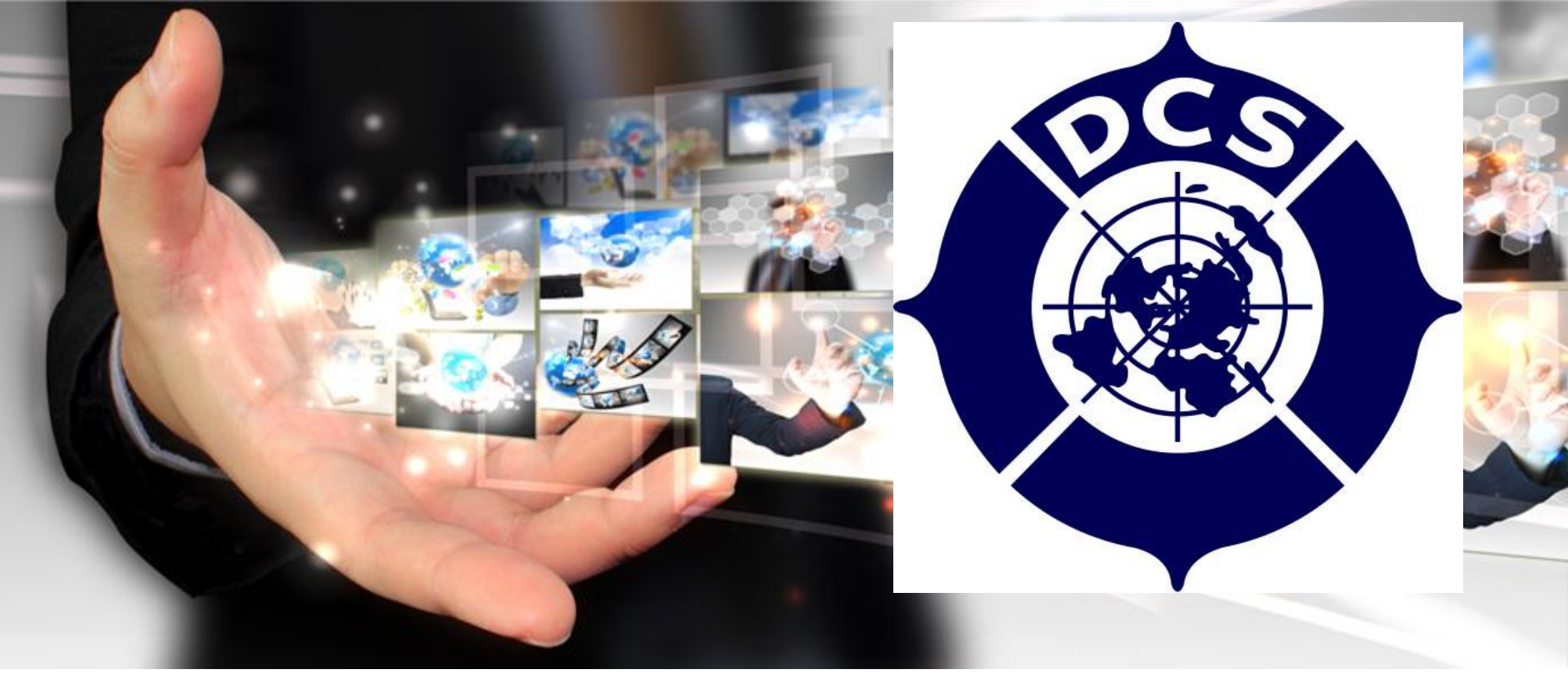

### 國際傑人會中華民國總會 各分會前後台暨職業連結平台 操作說明

主講人:陳勇仁 資訊主委

# 分會網站前後台功能介紹

1.分會連結

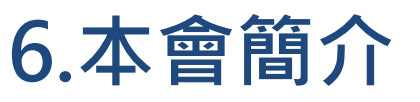

- 2.首頁功能介紹
- 7.活動花絮

- 3.後台管理入口介紹
- 8.規章辦法

4.後台功能介紹

5.基本設定

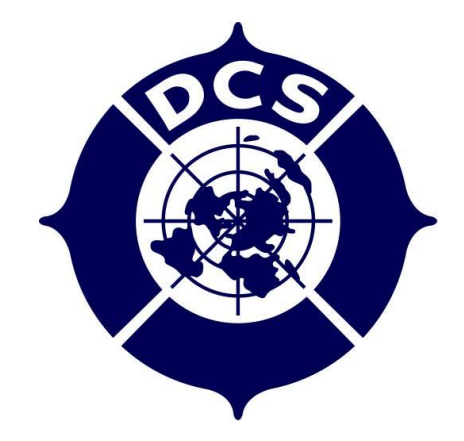

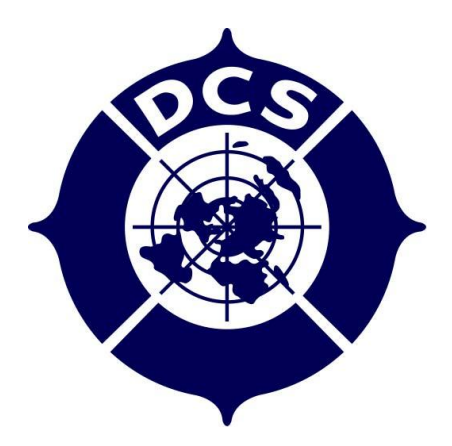

# 職業連結平台-電腦版 操作說明

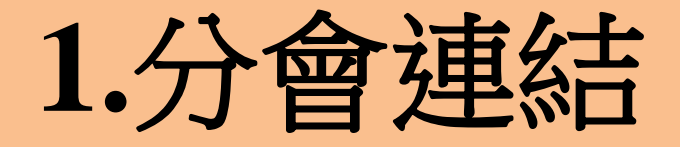

| ✓ dcsitw ✓ dcsitw | @msa.hinet.net   | 人合中<br>hed Citizen<br><sup>會友専區・</sup> | <b>華民國</b><br>s Society o<br><sup>規華辦法・ 活</sup> | 2 EAE<br>(R.O.C)<br>日間に<br>日間に<br>日間連絡<br>日間に<br>日間連絡 | <ul> <li>№ ▲ 社冊 ▲ 至/</li> <li>▲ 日田</li> <li>▲ 日田<th></th><th>國際傑人會總會</th></li></ul> |  | 國際傑人會總會 |
|----------------------------------------------------------------------------------------------------|------------------|----------------------------------------|-------------------------------------------------|-------------------------------------------------------|----------------------------------------------------------------------------------------------------|--|---------|
|                                                                                                    |                  | 各地區分<br>★ 首頁 > 聯络到<br>戰聲字 :]           | ▲ 會 ②們 > 各地區分會 > 查詢分會                           |                                                       | ٩                                                                                                    |  | 分會連結    |
| 2024 #                                                                                                    | 息會長陳孟謙           | NO<br>21                               | 地區                                              | 分會                                                    | 創會時間<br>2014-12-30                                                                                                    |  |         |
| 已立遽人,<br>恩                                                                                                    | 服務社會、愛與感<br>傳揚傑人 | 22                                     | 中二區                                             | 彰化縣國際傑人會 南投縣國際傑人會                                     | 1983-06-11<br>1989-12-15                                                                                                    |  | 雲林縣     |
|                                                                                                    |                  | 24<br>25                               | 中二區<br>中二區                                      | 雲林縣國際傑人會<br>臺中市百合國際傑人會                                | 1995-04-22<br>2018-02-28                                                                                                    |  | 國際傑人會   |

# 2.首頁功能介紹

| 愛 雲林縣國際係               | 集人會 傳承付出                                  | 榮耀傑人                             | 主功能歹                                           |
|------------------------|-------------------------------------------|----------------------------------|------------------------------------------------|
|                        | 本會部介- 各屆資訊- 會務活動- 活動花絮- 規章辦法- 會友專區- 聯絡我們- | 職業連結 -                           |                                                |
|                        | 最新消息<br><sub>主旨</sub>                     | 發佈日期                             | <ul> <li>本會簡介</li> <li>各屆資訊</li> </ul>         |
|                        | 参 本 會-2021 年 質 金(秋) 之 該 ~~                | 2021-10<br>-11                   | <ul> <li>         · 會務活動         · </li> </ul> |
| 王駿杰                    | <ul> <li></li></ul>                       | 2021-09<br>-10<br>2021-09<br>-03 | <ul> <li>活動化紊</li> <li>規章辦法</li> </ul>         |
| 己立達人 服務社會 愛與感恩<br>傳揚傑人 | 本會-2021年秋之旅~~開始報名選!                       | 2021-08<br>-21                   | <ul> <li>會友專區</li> <li>聯絡我們</li> </ul>         |
|                        | <ul> <li></li></ul>                       | 2021-08<br>-12<br>2021-08        | • 職業連結                                         |
|                        | 復債酸峻熱血與羅                                  | -07<br>2021-06<br>-29            |                                                |
|                        | 抗疫資訊指揮中心維持全國疫情警戒第三級至7月12日止,希望國人共體時觀,共同抗疫  | 2021-06                          |                                                |

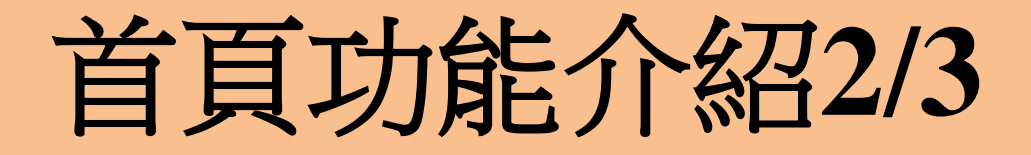

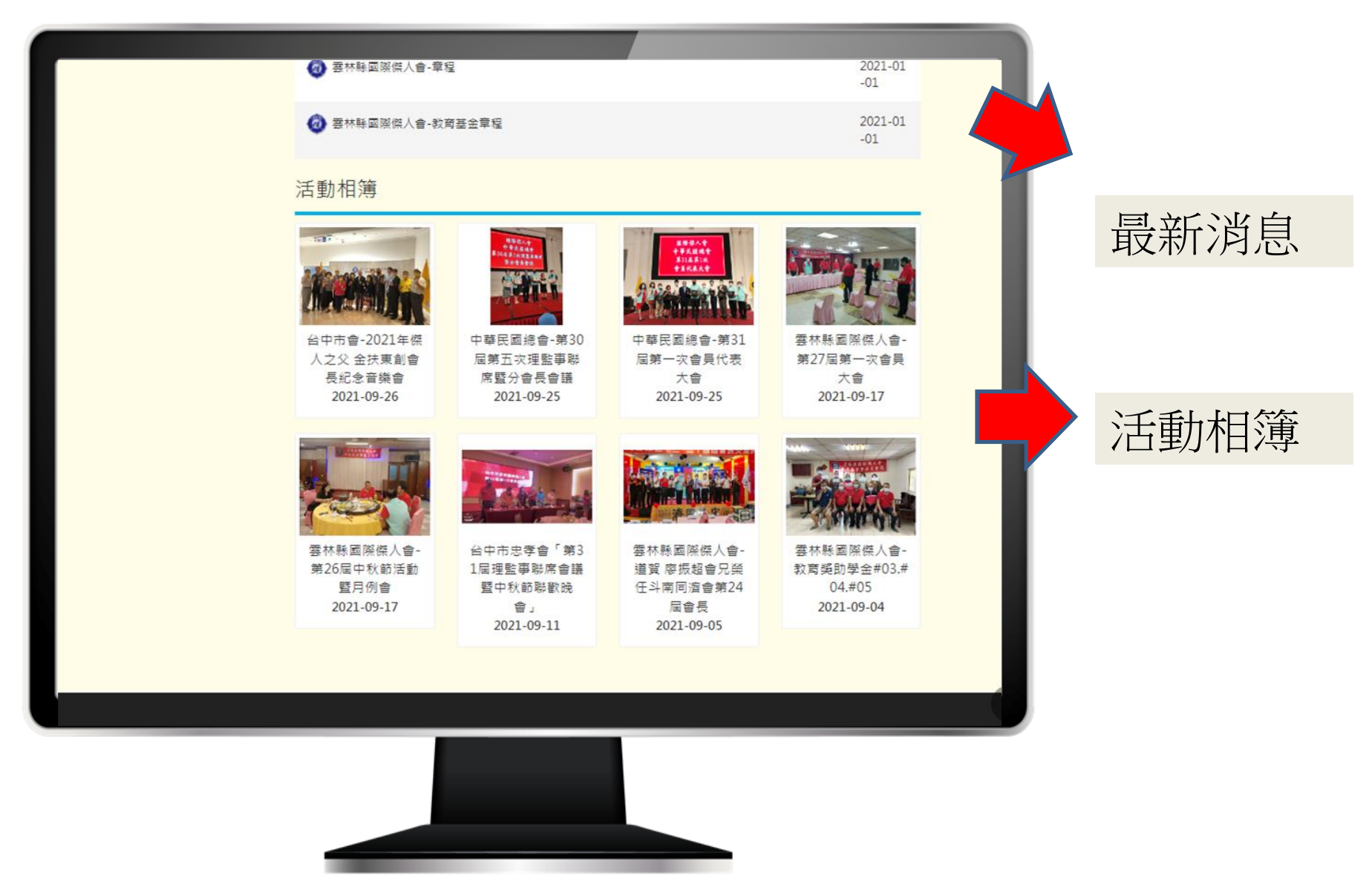

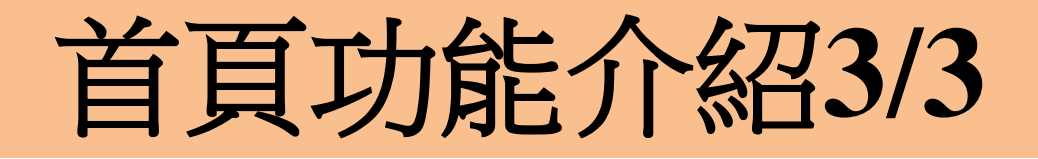

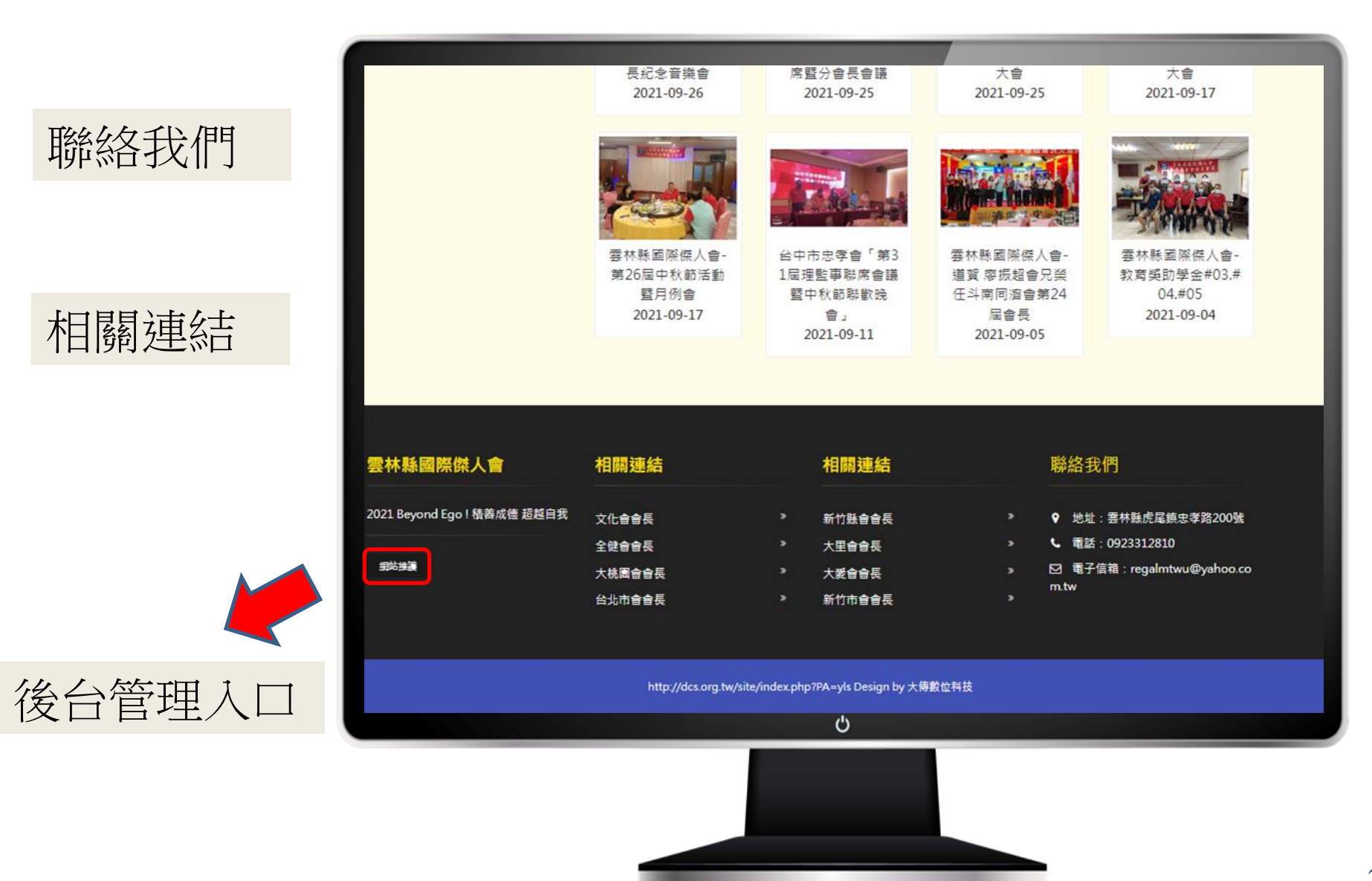

3.後台管理入口介紹

| 帳號           |  |
|--------------|--|
| 密碼           |  |
| 請輸入驗證碼 3GQG3 |  |
| 登入           |  |
|              |  |
|              |  |
|              |  |
|              |  |
|              |  |

輸入 1.帳號 2.密碼 3.驗證碼

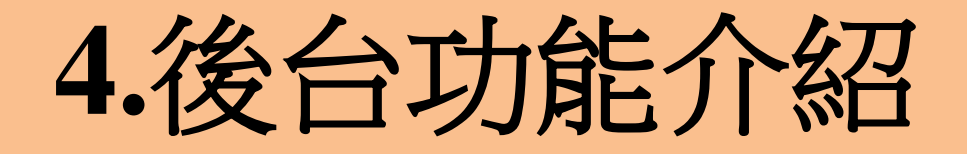

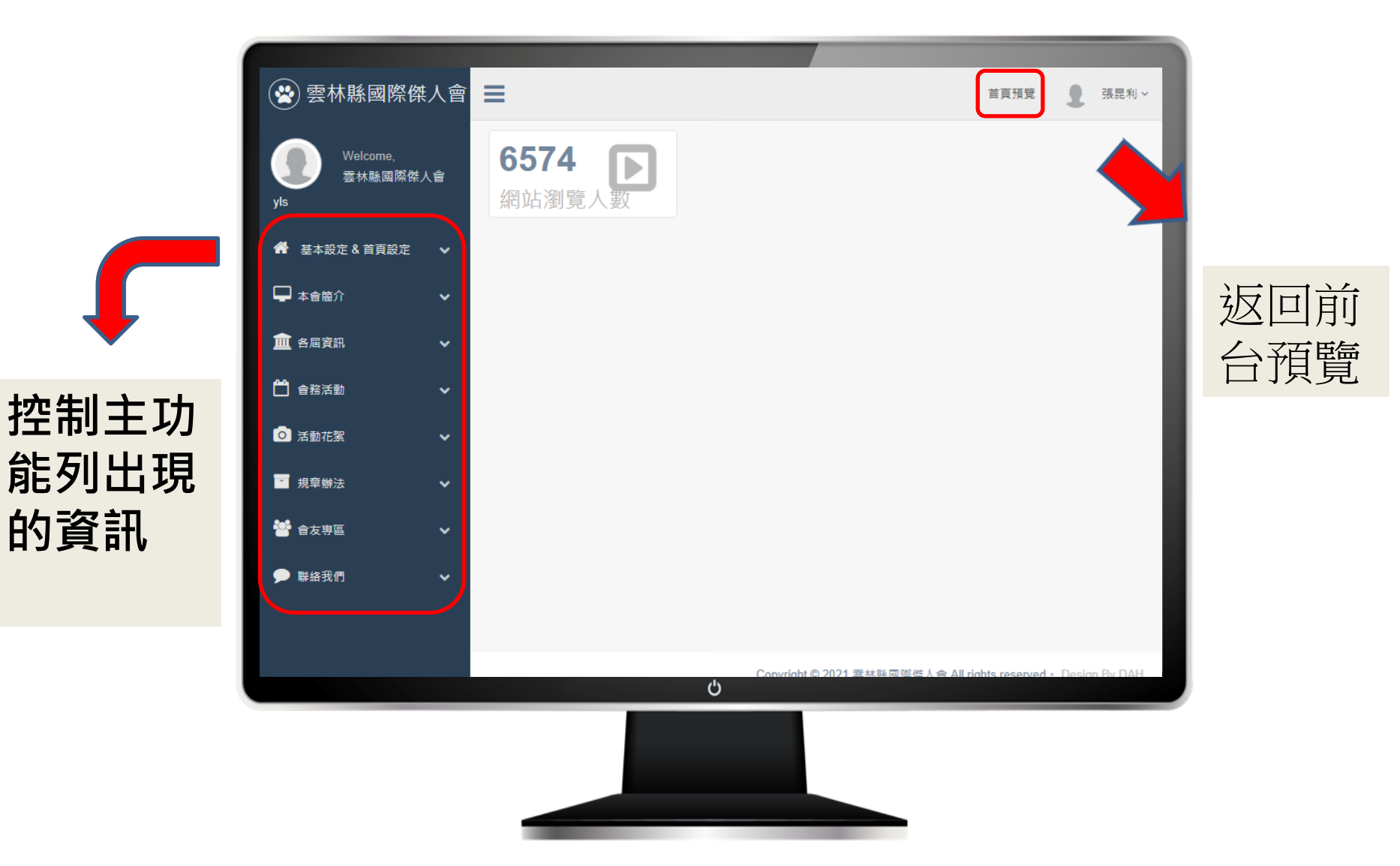

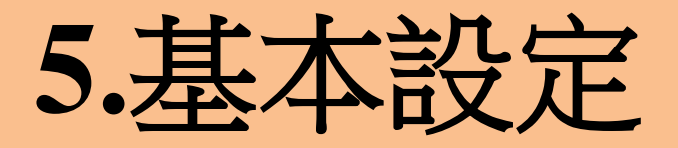

| 梁林縣國際傑人會         ys         Welcome.         支水島、営業林島國際傑人會         大方         第基本設定 & 首頁設定         第站寬飛管理         後台人員管理         內部偏素管理         指蜀連結管理         石蜀漢訊         全 合腐資訊         全 合務活動         京都花家         二 規學辦法         学 合友専国         李 路我們 | E 展現現 2 E 展現現 2 E 展現現 2 E 展現現 2 E 展現 2 E 展現 2 E R 2 E R | 張毘利 >                                     | 基本設定&首頁<br>□ 網站資訊管理<br>• 網站名稱<br>• 電話<br>• 傳真<br>• 地址信件<br>• 寄件者名稱<br>• Mail<br>• 網站關鍵字<br>• 網站區述<br>• 網站Footer左<br>• 網站Footer<br>□ 送出 | 設定 |
|----------------------------------------------------------------------------------------------------|----------------------------------------------------------------------------------------------------|-------------------------------------------|----------------------------------------------------------------------------------------------------|----|
|                                                                                                    | Abk 期證子:          契明完 x       各林縣 副聚係人會 x       全勝 救助 x       教育英助學金 x         add a tag       221 Beyond Ego 1 B         1       1       1         1       1       1         1       1       1         1       1       1         1       1       1         1       1       1         1       1       1         1       1       1         1       1       1         1       1       1         1       1       1         1       1       1         1       1       1         1       1       1         1       1       1         1       1       1         1       1       1         1       1       1         1       1       1         1       1       1         1       1       1         1       1       1         1       1       1         1       1       1         1       1       1         1       1       1                                                                                                    | 唐書成傳 超超自我<br>唐書成傳 超超自我<br>ndex php?PA=yls | Copyright © 2021 풍서독교환역 시 @ All rights reserved - Design By DAH                                                                        |    |

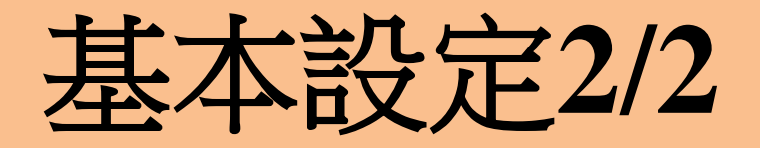

#### (相關連結管理)

| 😤 雲林縣國際傑人會                         | ≡                                                  | 首頁預覽 | ● 張昆利 >    |
|------------------------------------|----------------------------------------------------|------|------------|
| Welcome,<br>要林縣國際傑人會<br><b>yls</b> | 握示! 直接點擊狀態與示可更改狀態。<br>頁面顯示肇數: 20                   |      |            |
| 希 基本設定 & 首頁設定 >                    | ٩                                                  |      | 新増資料       |
| 網站資訊管理<br>後台人員管理<br>內部編集管理         | 狀態 排序 名稱 連結                                        | 修改   | □全選<br>Del |
| 相關連結管理                             | 10  台北市會會長 Index.php?PA=tpc                        | 修改   |            |
| 🖵 本會簡介 🛛 🗸 🗸                       | 名稱:<br>台北市會會長                                      |      |            |
| 🏛 各屆資訊 🛛 🗸 🗸                       |                                                    |      |            |
| 🗂 會務活動 🔹 🗸                         | 理验:E.X: http://www.dah.com.tw/<br>index.php?PA=tpc |      | J          |
| ◎ 活動花絮 ✓                           | 迷 出                                                |      |            |
| 規章辦法                               | ② 20     新北市會會長     index.php?PA=npc               | 修改   |            |
| 曾 合友專區                             |                                                    | 修改   |            |
| ▶ 聯絡我們 >>                          | ◆ 全門会会系 index nbn2PA=kim                           |      | 0          |
|                                    |                                                    |      |            |

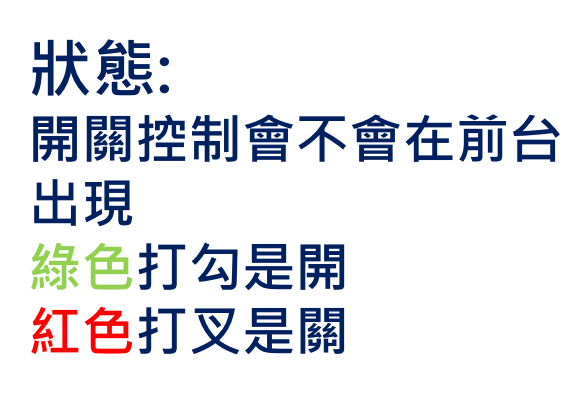

#### 新增資料:

| =            |        |          |             |         |    |  |
|--------------|--------|----------|-------------|---------|----|--|
| 名稱:          |        |          |             |         |    |  |
|              |        |          |             |         |    |  |
|              |        |          |             |         |    |  |
|              |        |          |             |         |    |  |
| 連結:          | EX: ht | ttp://wv | vw.dah      | .com.tv | v/ |  |
| 連結:          | EX: ht | ttp://ww | vw.dah      | .com.tv | v/ |  |
| 連結:<br><br>送 | EX: ht | ttp://ww | ww.dah<br>肖 | .com.tv | vi |  |

**修改:** 紅色框框

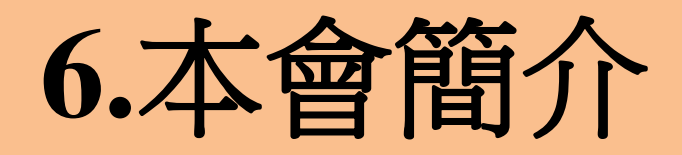

#### (相關連結管理)

|                          |     |                                                                                                    | 內容編輯器                                                     |
|--------------------------|-----|----------------------------------------------------------------------------------------------------|-----------------------------------------------------------|
| 😤 雲林縣國際                  | 傑人會 | 三 三 三 三 三 三 三 三 三 三 三 三 三 三 三 三 三 三 三                                                                            | F                                                         |
| Welcome,<br>SH鼓图群<br>yls | 操人會 | ha:<br>② 原始時 田 D Q B X D B B G 母 等・ キャ Q 23 草 L<br>B I U S X, X II II # 4 27 国主 主 国 ● 雪 声 図 ② 画 画 를 © Q 個        | BIU <del>S</del>                                          |
| 者 基本設定 & 首頁設定            | e 🗸 | 1948 (DV) • NELLERE • 33 • <u>A</u> • <u>B</u> • X                                                               | ■ 粗體 斜體 底線 删除線                                            |
| 🖵 本會雙介                   | *   | 事、立身處世的質質經驗,望邊自己成為社會領袖人才,然後以其個人早越的成就和鎮厚的力量貢獻社會,服務人群;另一<br>大面,始社会を任文堂供由本現於正法抽出任任上的結果,以期社会在一個七份工,如他古供由於本現,在但他社会的繁荣 |                                                           |
| 本會變介                     |     | 为国、到外官学们学来派出表现为了将什成物员上的成例、外班体官学、社及因了、部既有派出的表现、叫他选择官的条案。<br>與發展。                                                  |                                                           |
| 🏛 各國資訊                   | ~   | 國際傑人會除了在進片土地默默深耕五十二載(1968.12.28千台中市創立),亦是由本國拓展至海外國際社團組織迄今亦經歷                                                     |                                                           |
| 🗂 <b>2</b> 8%9           | ~   | 30载(起於北加州1993.08.08)。所有偉大起源來自於傑人之父 <u>金技東</u> 先生的信念及堅持。在毅然號召各方賢達創立「傑人                                            |                                                           |
| 3507530                  | ~   | 會」;因理念相合 創會長 <u>放寬仁</u> 先生於1990平成立芸林縣國際傑人會,創業維艱,守成不易, 版佩 創會長及歷屆前會長們<br>僅最短續, 民会第96民。                             | 靠左 置中 靠右 左右對齊                                             |
| 1 規章辦法                   | ~   | 2021 Beyond Ego !                                                                                                |                                                           |
| 😸 金友専巫<br>🗩 副法我們         | × × |                                                                                                    | 格式 • 字型 • 大小 • 五• 四•                                      |
|                          |     | 人。<br>一般者林縣國際保合會第25·西西                                                                                           | 前三格是文字調整                                                  |
|                          |     |                                                                                                    |                                                           |
|                          |     | body div span span strong                                                                                        | 後兩格是文字顏色                                                  |
|                          |     | 8 z                                                                                                    | Figure 10 and the second state of the second state of the |
|                          |     |                                                                                                    | 🖬 🖉 🔚 🌐 😳 Ω 🖼                                             |
|                          |     |                                                                                                    | 插入圖片、符號                                                   |
|                          |     |                                                                                                    |                                                           |

## 7.活動花絮

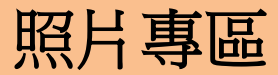

|                                                                                                    | 第二日の日本の日本の日本の日本の日本の日本の日本の日本の日本の日本の日本の日本の日本                 |
|----------------------------------------------------------------------------------------------------|------------------------------------------------------------|
|                                                                                                    | 2月1日 :<br>                                                 |
|                                                                                                    |                                                            |
|                                                                                                    |                                                            |
| ● 栗林縣國際傑人會 =                                                                                                    | a获要 基礎 基礎 基礎 基礎 基礎 化乙基乙基 化乙基乙基乙基 化乙基乙基乙基乙基乙基乙基乙基乙基乙基乙基乙基乙基 |
| 一 2 11 45 41 11 12 2 2 2 2 2 2 2 2 2 2 2 2 2 2 2                                                                                                     | 建議尺寸 253*189像裏,上傣瘤案院刹10MB以下,可上傣瘤案【JPG、BMP、PNG、JPEG、GIF】    |
| Welcome,<br>查林藝/展際使人會                                                                                                    |                                                            |
| yb 員別應示單版 20<br>Q                                                                                                    | 建品製址: (http://www.dah.com.tw)                              |
| 希 並本設定 & 首頁設定 →                                                                                                    |                                                            |
| → 本合簡介 →                                                                                                    | □全面<br>Del 整伤目期: 2021-12-29 09 20:12                       |
| ▲ 各属交換 ◆ ● ● ● ● ● ● ● ● ● ● ● ● ● ● ● ● ● ●                                                                                                    | 修改 🖸 送出 取 浙                                                |
|                                                                                                    | <b>-</b>                                                   |
| <ul> <li>○ 活動花絮</li> <li>✓ 自中市會-2021年模人之父 金扶東創會長紀念音獎會</li> </ul>                                                                                                    |                                                            |
| 「                                                                                                    |                                                            |
| 1 現実施法 - 「遺産価素」未適価任何 補満                                                                                                    |                                                            |
| <ul> <li>         登 会友寺区         <ul> <li></li></ul></li></ul>                                                                                                    | 新習資料                                                       |
| ● 弊給我們 →                                                                                                    |                                                            |
|                                                                                                    | ☴ ┃ ┃.標題                                                   |
| 1 1 1 1 1 1 1 1 1 1 1 1 1 1 1 1 1 1 1                                                                                                    |                                                            |
| CHE WARDEN STATE                                                                                                    | 2. 昭片: 第一昭片                                                |
| ·····································                                                                                                    |                                                            |
| https://drive.google.com/drive/u/2/folders/1lwOlQWnpLGe7gonJfUefksGxLMTKInIj                                                                                                    | 3 通结網北小雪端相簿                                                |
|                                                                                                    |                                                            |
| (1) (1) (1) (1) (1) (1) (1) (1) (1) (1)                                                                                                    |                                                            |
|                                                                                                    |                                                            |
|                                                                                                    |                                                            |
| ◆ 学校民國総合・第31届第一次合員代表大合     2021-09-25     (53)     (53)     (53)     (53)     (53)     (53)     (53)     (53)     (53)     (53)     (53)     (53)     (53)     (53)     (53)     (53)     (53)     (53)     (53)     (53)     (53)     (53)     (53)     (53)     (53)     (53)     (53)     (53)     (53)     (53)     (53)     (53)     (53)     (53)     (53)     (53)     (53)     (53)     (53)     (53)     (53)     (53)     (53)     (53)     (53)     (53)     (53)     (53)     (53)     (53)     (53)     (53)     (53)     (53)     (53)     (53)     (53)     (53)     (53)     (53)     (53)     (53)     (53)     (53)     (53)     (53)     (53)     (53)     (53)     (53)     (53)     (53)     (53)     (53)     (53)     (53)     (53)     (53)     (53)     (53)     (53)     (53)     (53)     (53)     (53)     (53)     (53)     (53)     (53)     (53)     (53)     (53)     (53)     (53)     (53)     (53)     (53)     (53)     (53)     (53)     (53)     (53)     (53)     (53)     (53)     (53)     (53)     (53)     (53)     (53)     (53)     (53)     (53)     (53)     (53)     (53)     (53)     (53)     (53)     (53)     (53)     (53)     (53)     (53)     (53)     (53)     (53)     (53)     (53)     (53)     (53)     (53)     (53)     (53)     (53)     (53)     (53)     (53)     (53)     (53)     (53)     (53)     (53)     (53)     (53)     (53)     (53)     (53)     (53)     (53)     (53)     (53)     (53)     (53)     (53)     (53)     (53)     (53)     (53)     (53)     (53)     (53)     (53)     (53)     (53)     (53)     (53)     (53)     (53)     (53)     (53)     (53)     (53)     (53)     (53)     (53)     (53)     (53)     (53)     (53)     (53)     (53)     (53)     (53)     (53)     (53)     (53)     (53)     (53)     (53)     (53)     (53)     (53)     (53)     (53)     (53)     (53)     (53)     (53)     (53)     (53)     (53)     (53)     (53)     (53)     (53)     (53)     (53)     (53)     (53)     (53)     (53)     (53)     (53)     (53)     (53)     (53)     (53)     (53)     (53)     (53)     (53) |                                                            |
|                                                                                                    |                                                            |

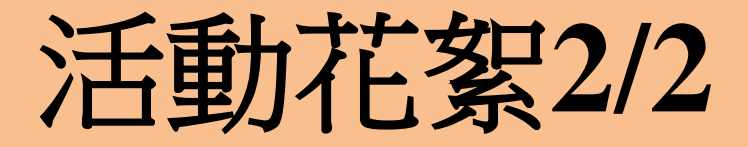

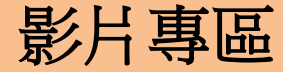

| 😤 雲林縣國際           | 《傑人會 目       | =           |                      |                  |                                                                                                    | 首直预算 | <b>1</b> 345 |
|-------------------|--------------|-------------|----------------------|------------------|----------------------------------------------------------------------------------------------------|------|--------------|
| Welcome,<br>要林縣國際 | <b>《</b> 傑人會 | 檀示!         | 直接路壁:                | <b>状態圖示可更改</b> 。 | 式 <u>册</u> -                                                                                                    |      |              |
| yls               | -            | 夏西顯示        | 職款: 20               | )                |                                                                                                    |      |              |
| ■ 基本設定 & 自員設)     | e V          |             |                      |                  | ۵                                                                                                    |      | 新增资料         |
|                   |              |             |                      |                  |                                                                                                    |      | □全選          |
| ш, њандан         | Ť            | 狀題          | 探序                   | 圖示               | 4四 100                                                                                                    | 修改   | Del          |
|                   | ~            | •           | 0                    |                  | 要林縣國際傑人會第25屆年度工作活動成果報告                                                                                          | 修改   | 0            |
| ○ 活動花家            | ~            |             |                      |                  |                                                                                                    |      |              |
| 影片專題              |              | 40回:<br>要林! | 除國際傑力                | (會第25屆年度         | 工作活動成果報告                                                                                                    |      |              |
| - 規章辦法            | ~            |             |                      |                  |                                                                                                    |      |              |
| 🕈 會友現區            | ~            | 簡介:         | 年疫情引き                | 肥全球恐慌如此          | 困難環接下。 雙田會長春發導獎,杂成各項會務活動並有確焊成績                                                                                  |      |              |
| ▶ 醫結我們            | ~            |             |                      |                  |                                                                                                    |      |              |
|                   |              | 您要 直        | 接股放 還县               | ■連結 ? ○嵌入        | ↓影片(限 Youtube) ●連結(關新網頁)                                                                                        |      |              |
|                   |              | 如為直         | 接撥放 請3               | 互接输入Youtube      | •阙址 •                                                                                                    |      |              |
|                   |              | 如酒速的        | 吉·請輸入<br>://drive.go | 完整連結 EX:h        | ittp://www.dah.com.tw/                                                                                          |      |              |
|                   |              |             |                      | ogrecoontinoid   | The second and the second second second second second second second second second second second second second s |      |              |
|                   |              | 圖片:         | □副除此照                | 18               |                                                                                                    |      |              |
|                   |              | 道扫          | 【檔案】未                | 選擇任何檔案           |                                                                                                    |      |              |
|                   |              | 建罐尺1        | 3 250*168            | Sa - Linga       | 28時10MBとで、可上準備額 [JPG、BMP、PNG、JPEG、GF]                                                                           |      |              |
|                   |              | •           | 0                    | 0                | 塑林釉面附供人會加26回會長                                                                                                  | 修改   | 0            |
|                   |              |             |                      |                  | ტ                                                                                                    |      |              |
|                   |              |             |                      |                  |                                                                                                    |      |              |
|                   |              |             |                      |                  |                                                                                                    |      |              |

#### 可選擇直接播放還是連結

**直接播放:**嵌入影片(限 Youtube) 請直接輸入Youtube網址 **連結:**開新網頁,需輸入完整連結 EX:https://www.dah.com.tw/

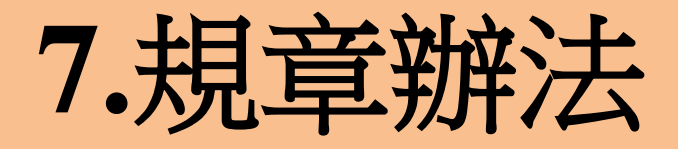

| 器林縣國際傑人會            | 提示! I      | 11 10 MA 10<br>192 : 2 | @狀態圖示可§<br>20                                                                                                  | · · · · · · · · · · · · · · · · · · ·                                                                                                    |                        |                                  |                                                           |
|---------------------|------------|------------------------|----------------------------------------------------------------------------------------------------|----------------------------------------------------------------------------------------------------|------------------------|----------------------------------|-----------------------------------------------------------|
| 設定& 首頁設定 🗸          |            |                        |                                                                                                    |                                                                                                    | ٩                      |                                  | 新增資料                                                      |
| ≊介 <b>~</b>         | 狀態 1       | 首頁                     | 圖示                                                                                                    | 橋間                                                                                                    | 日期                     | 修改                               | □全選<br>Del                                                |
| 資訊 ~<br>活動 ~        | •          | •                      | 2E                                                                                                    | 要林時國際傑人會·單程                                                                                                    | 2021-01-01<br>00:00:00 | 修改                               |                                                           |
| Es v                | 標題:<br>雲林縣 | 國際傑                    | 人會-單程                                                                                                    |                                                                                                    |                        |                                  |                                                           |
| #法 🗸                |            |                        |                                                                                                    |                                                                                                    |                        |                                  |                                                           |
| 關法                  | 內容:        |                        |                                                                                                    |                                                                                                    |                        |                                  |                                                           |
| D249                | 回原始        | 6時   E                 |                                                                                                    | ▣Xº@@@♥~◆҂९₩₩₩<br>ਫ਼ੑਸ਼੶੶੶ਫ਼ਸ਼੶੶ੑਸ਼ਜ਼ਫ਼ਫ਼ਫ਼ੑੑੑੑੑੑੑੑੑੑੑਫ਼ਫ਼ਫ਼ਫ਼ੑੑੑ                                                                                                    | N m =                  |                                  |                                                           |
| 亨匹 ~                | 18:21      |                        | 字型                                                                                                    | · ) /= ·= /= ·= // (= ·= ·= /= ·= /= /= ·= /= /= /= /= /= /= /= /= /= /= / /= /= | <b>6</b> 00 =          | © 32 ·=                          |                                                           |
|                     | THUL       |                        |                                                                                                    |                                                                                                    |                        |                                  |                                                           |
| 8 <b>6 -</b> 🗸      | THEORY     |                        | <br>第廿六條 委員<br>第廿七條 委員                                                                                         | ▲松安共築・<br>金融福祉時代内和期間線、首都定計量起源季音清高化行之・<br>音な音幅等か分相等度が分相形式及れ行工作・価値受理事音繁新指導・<br>なの研究 ● 様                                                                                                    |                        | 第卅六條<br>第卅七條                     | 本章程始電另定 ▲<br>本會解散或取銷<br>離或政府所有。                           |
| R <b>fi ∨</b>       |            |                        | *<br>第廿六條 委員<br>第廿七條 委員<br>第廿七條 委員<br>第廿九條 會員<br>第廿九條 會員<br>第廿九條 會員<br>第十一條 理事                                 | 、 A 和学校理 · · · · · · · · · · · · · · · · · · ·                                                                                                    |                        | 第卅六條<br>第卅七條<br>第卅八條             | 本尊程如常同定 本<br>本音解板或撤销<br>種或政府所有。<br>本尊程未规定率<br>本尊程的由書卡     |
| <b>R</b> ¶ <b>∨</b> | 4          |                        | サー<br>第日75年 委員<br>第日75年 委員<br>第日75年 委員<br>第日75年 委員<br>第日75年 委員<br>第日75年 委員<br>第日75年 委員<br>第日75年 委員<br>第日75年 委員 | 、 和ய交用等。      ################################                                                                                                    |                        | 第卅六條<br>第卅七條<br>第卅八條             | 本章程如常号定▲<br>本會解板或能銷<br>種或政府所有。<br>本章程未规定事<br>本章程刻或者員大     |
| 発行 ~                | <          |                        |                                                                                                    | ▲ A E A E A E A E A E A E A E A E A E A                                                                                                    |                        | ●用十六條<br>●用十七條<br>■用十八條<br>■用十九條 | 本最好如果内定 本<br>本者情形或或前<br>載成從仍所有。<br>非<br>章程未起定準<br>本面好初走面+ |
| R <b>f] ∨</b>       | 4          |                        | デーデー<br>第日17月編 委員<br>第日17月編 委員<br>第日17月編 委員<br>第日1月編 委員<br>第日1月編 委員<br>第日1月編 委員<br>第日1月編 委員                    | ■ 大地安東市<br>電磁局所交換構成量、並促立計量近度等意造構成了と、<br>適定環境構成美術電気が発展さな必然行工作・価値受理等意製活用。<br>・<br>第四章 音 描<br>大学の工程構成大学の電気構成<br>新時料理要命之決構成就會展出の之一以上之識求・構造委員会を見た。理事長不為台盟所存<br>事事之名和自定。<br>果想自教者・不希出市意見大意。<br>大型の上級基本等者に行為。<br>電力系数学者優先行任内。<br>電力系数学者優先行任内。<br>電力系数学者の主任内。                                                                                                    |                        | 第卅六條<br>第十七條<br>第十八條<br>第十八條     | 本是增加能以此。<br>本有情形或道明的<br>構成这份所有。<br>本是有优大规定事<br>本是存分的会員士   |

### **規章辦法:** 可用文字編輯也可用 照片顯示

| E墙尺寸 b0-5/ 篆案,工傳檔案限制10MB以下,可上傳檔案【JPG、                                                                                                    | BMP Y PNG Y JPEG Y GIF J |
|----------------------------------------------------------------------------------------------------|--------------------------|
|                                                                                                    |                          |
| aNkb                                                                                                    |                          |
|                                                                                                    |                          |
|                                                                                                    |                          |
| 資佈日期: 2021-01-01 00:00:00                                                                                                    |                          |
| 武你日期: 2021-01-01 00:00:00<br>这 出                                                                                                    |                          |
| <ul> <li>(株日期: 2021-01-01 00:00:00</li> <li>送</li> <li>送</li> <li>ご</li> <li>②</li> <li>②</li> <li>②</li> <li>※</li> <li>※</li> <l< td=""><td>2021-01-01</td></l<></ul> | 2021-01-01               |
| <ul> <li>(株日期: 2021-01-01 00:00:00</li> <li>芝生</li> <li>ジ ジ ジェジェ</li> <li>         若林林岡原県人会-教育基金章程     </li> </ul>                                                                                                    | 2021-01-01<br>00:00:00   |
| <ul> <li>(株日期: 2021-01-01 00:00:00</li> <li>送 出</li> <li>ジ ジ ご 部(株林東京県人会-教育憲金章程</li> </ul>                                                                                                    | 2021-01-01<br>00:00:00   |

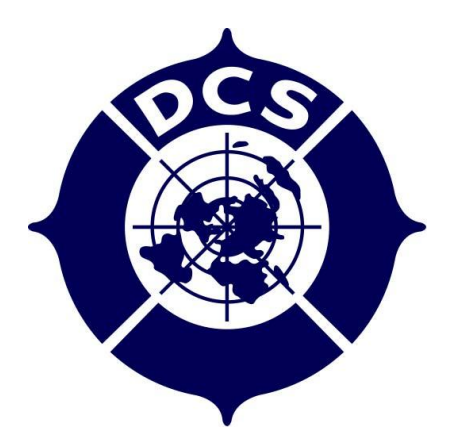

# 職業連結平台-手機版 操作說明

### 傑人會總會 -> 主選單 -> 分會連結-> 各地區分會

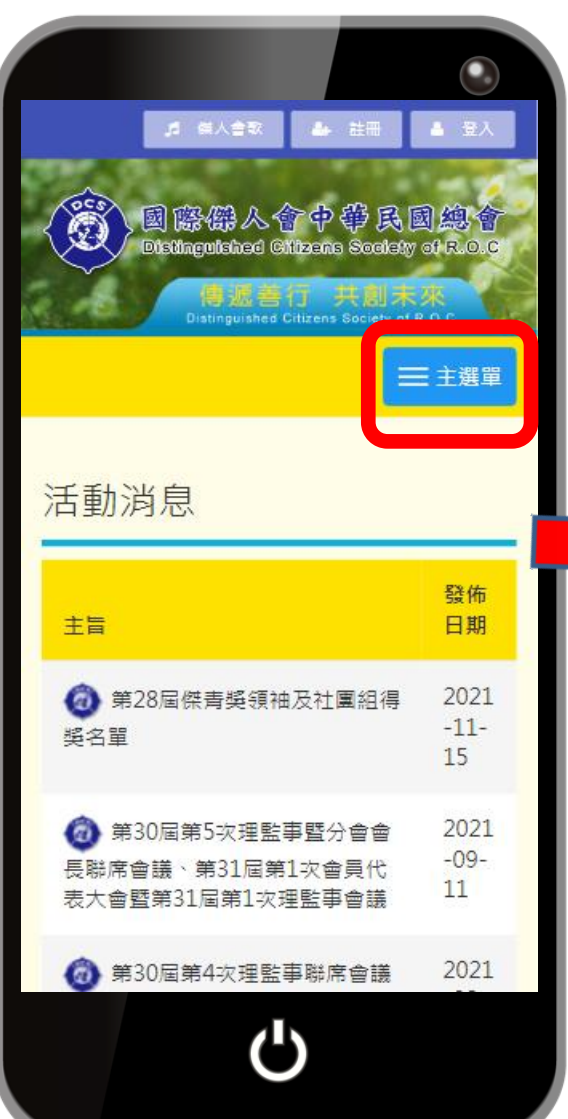

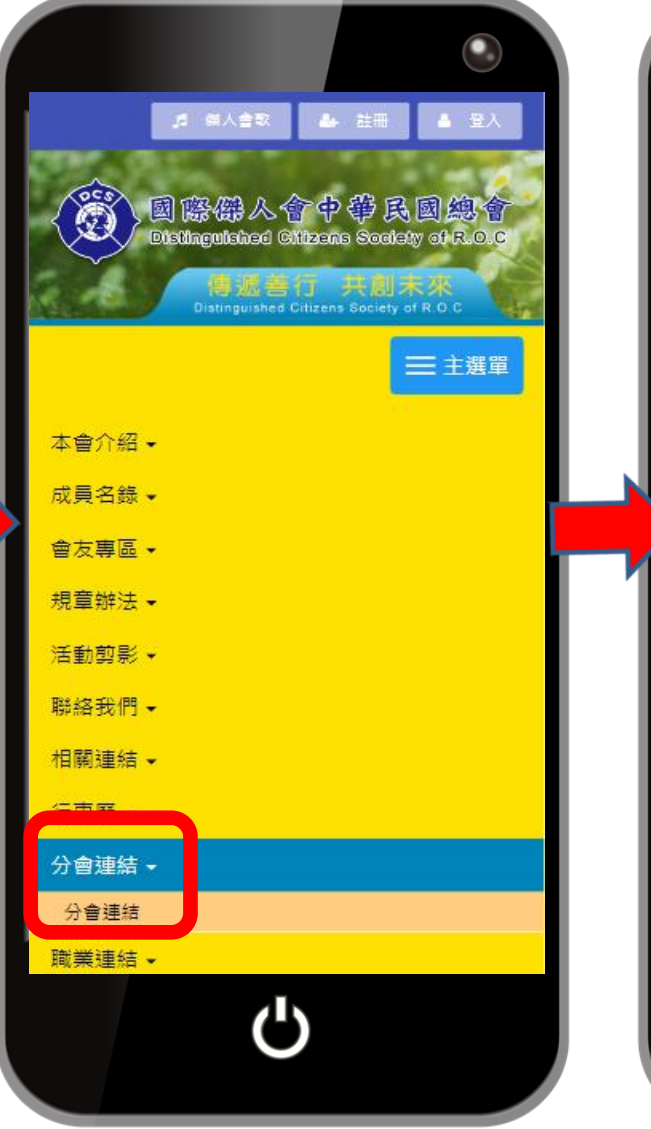

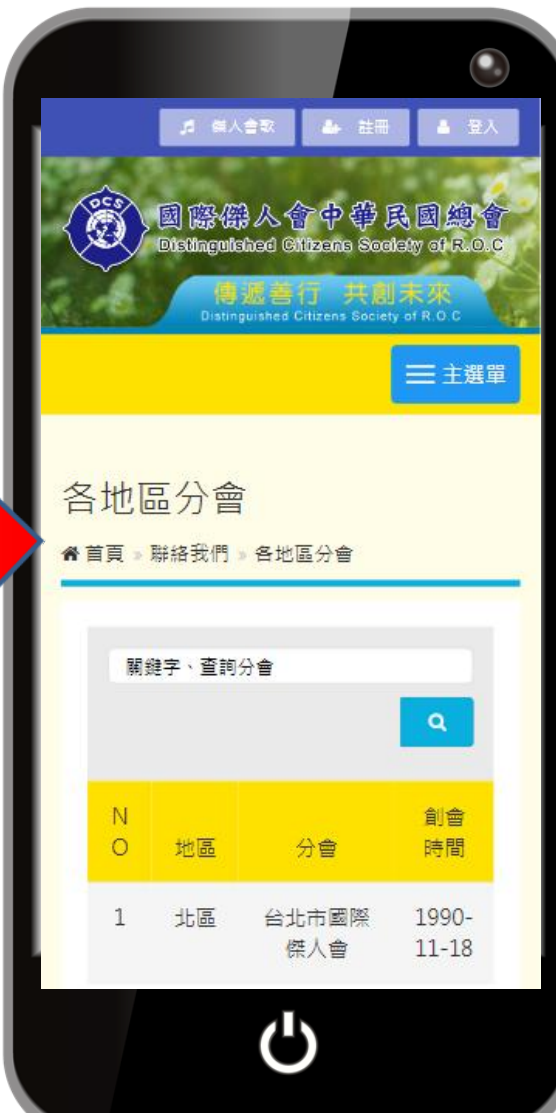

### 雲林縣國際傑人會 -> 分會首頁 -> 主選單 -> 所有功能

| Ĺ      |         | 至于欧伏八          | 13/13          |   |
|--------|---------|----------------|----------------|---|
| 0      |         | 會              | 12-25          | 1 |
| 2<br>1 | 中二      | 台中縣大里<br>國際傑人會 | 2014-<br>12-30 | I |
| 2<br>2 | 中二<br>區 | 彰化縣國際<br>傑人會   | 1983-<br>06-11 | I |
| 2<br>3 | 中二<br>區 | 南投縣國際<br>傑人會   | 1989-<br>12-15 | I |
| 2<br>4 | 中二<br>區 | 雲林縣國際<br>傑人會   | 1995-<br>04-22 |   |
| 2<br>5 | 中二<br>區 | 臺中市百合<br>國際傑人會 | 2018-<br>02-28 | I |
| 2<br>6 | 中二<br>區 | 臺中市大同<br>國際傑人會 | 2018-<br>06-23 | I |
| 2<br>7 | 南區      | 高雄市傑人<br>會     | 1977-<br>08-08 | I |
| 2<br>8 | 南區      | 高雄市大愛<br>國際傑人會 | 2005-<br>07-02 |   |
|        |         | Ċ              |                |   |

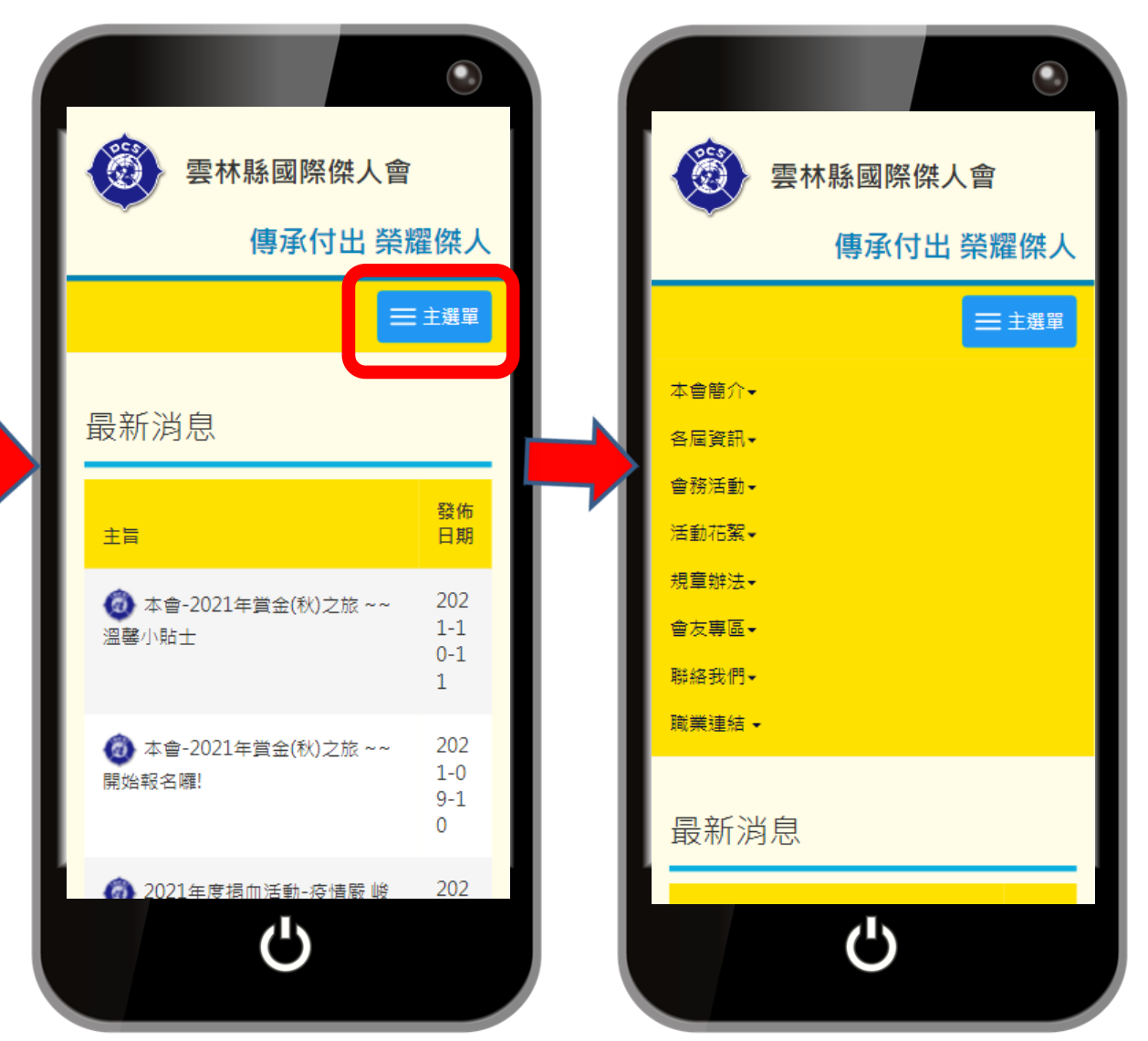

### 下拉至網站維護 -> 登入後台管理 -> 左上主選單功能

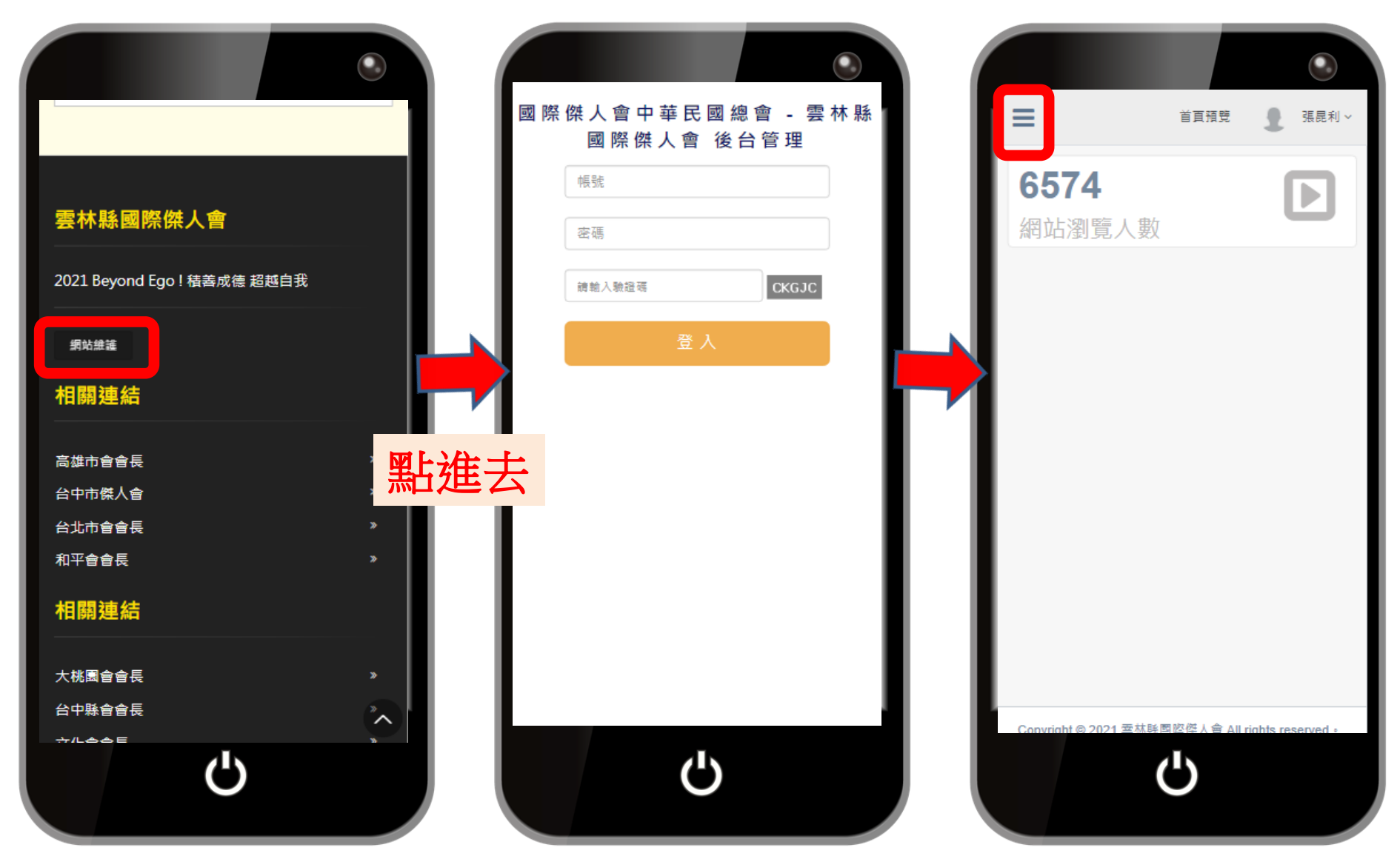

### 基本設定&首頁設定 -> 網站資訊管理 -> 可編輯首頁相關資訊

| 😤         | 首直預覽 👤 張昆利                            |                                                             |   |
|-----------|---------------------------------------|-------------------------------------------------------------|---|
|           | 6574                                  | 網站名稱: add a tag                                             |   |
| yls       | 03/4                                  | 要林縣國際傑人會                                                    |   |
|           | 網站瀏覽人數                                |                                                             |   |
| 基本設定 &    |                                       | 電話: 網站關鍵字:                                                  |   |
| HRAL      |                                       | 0923312810 美明末 × 查林縣國際條人首 × 急難双助 × 約商時助時全 ×                 |   |
|           |                                       | add a tag                                                   |   |
| 本會簡介      |                                       |                                                             |   |
| 俞         |                                       | 網站簡述:                                                       |   |
| 各屆資訊      |                                       | whit:                                                       |   |
| ക         |                                       |                                                             |   |
| 】<br>會務活動 |                                       | ter左方內容:                                                    |   |
|           |                                       | 信箱寄件者姓名: 2021 Beyond Ego! 積善成德 超越自我                         |   |
|           |                                       | 要林縣會會長                                                      |   |
| 店到佔策      |                                       | 網站Footer:                                                   | _ |
| -         |                                       | Mail : http://dcs.org.tw/site/index.php?PA=yIs              |   |
| 規章辦法      |                                       | regalmtwu@yahoo.com.tw x                                    |   |
| -         |                                       | add a tag                                                   |   |
| 會友專區      |                                       | Copyright © 2021 蚕林縣國際傑人會 All rights reserved Design By DAH | 2 |
|           | Conviriabt @ 2021 委林略國際儲人會 All rights |                                                             |   |
|           | (1)                                   | (1)                                                         |   |
|           |                                       |                                                             |   |
|           |                                       |                                                             |   |

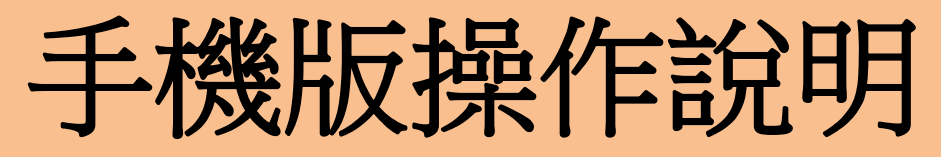

基本設定&首頁設定 -> 相關連結管理 -> 新增資料 -> 文字編輯器

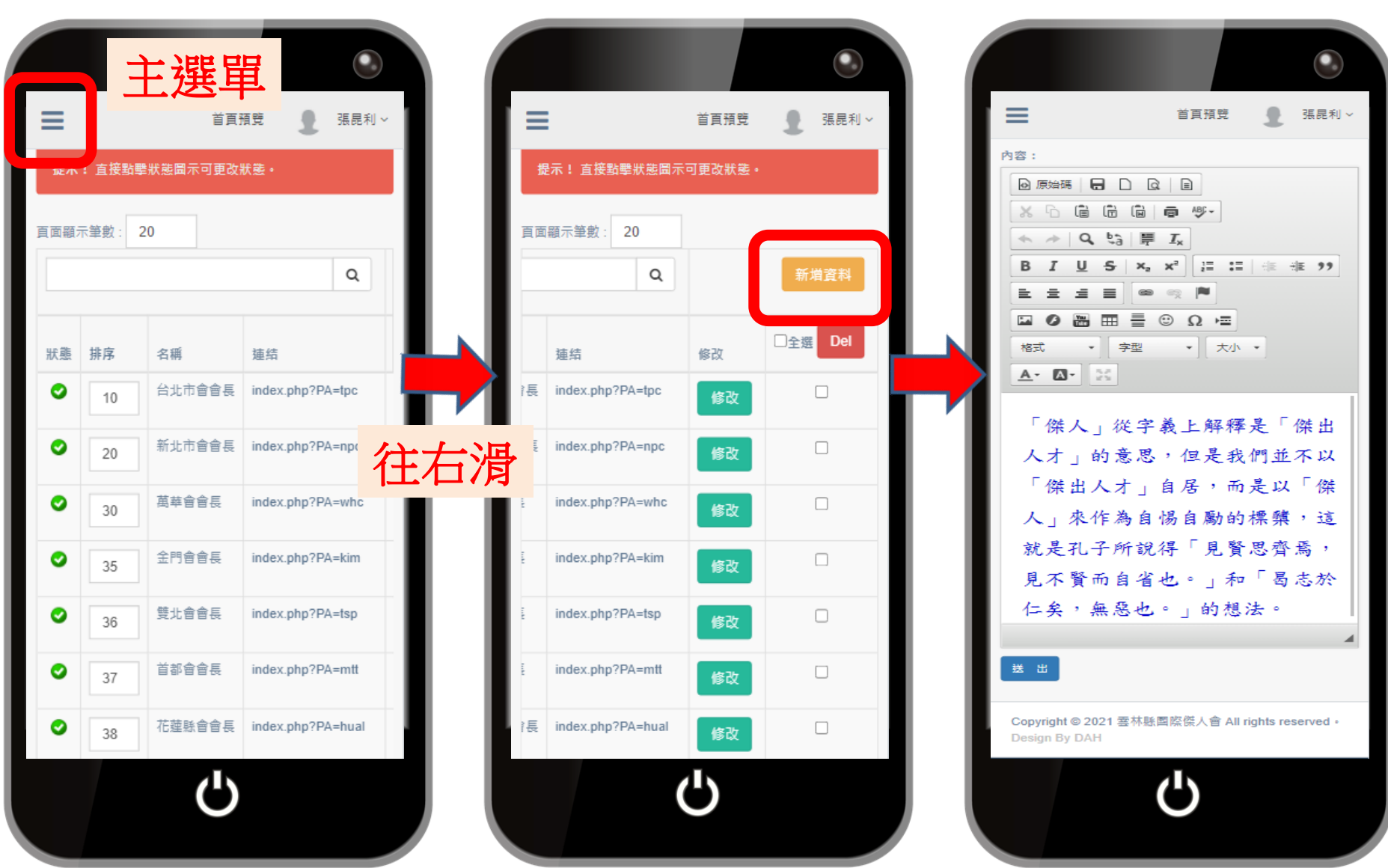

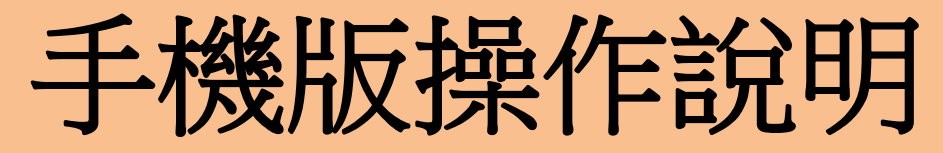

#### 主選單->活動花絮->照片專區->新增照片

|                                                       |          |              |    | ٩    |                                         |                |              |
|-------------------------------------------------------|----------|--------------|----|------|-----------------------------------------|----------------|--------------|
| ■ 首直預売 👤 張屁利 ~ 7                                      | 頁面顯示筆數   | : 20         |    |      | <br>=                                   | 首頁預覽           | ● 張昆利 ~      |
| 自接點變狀堅國示可更改狀態。                                        |          | 0            |    | 新備咨約 | <br>—                                   |                | -            |
| 百回顧示望數: 20                                            |          |              |    |      | <br>標題:                                 |                |              |
|                                                       |          |              |    |      |                                         |                |              |
|                                                       |          | 日期           | 修改 |      | <br>                                    |                |              |
| 狀態 關示 種類                                              | â        | 2021-09-26   | 修改 |      | <br>照片:                                 |                |              |
| 日中市圏-2021年億人之文 主扶単則圏を                                 |          |              |    |      | <br>選擇檔案 未選擇任何檔                         | 案              |              |
| <b>使昭;</b>                                            |          |              |    |      | 冲送中寸 252*490倍主,上海                       | 授安阳制40MPI      | 下,可上庙楼       |
| 台中市會-2021年供人之父 金技東創會長紀念音操會                            |          |              |    |      | 建藏尺寸 255-169 家菜,工商<br>案【JPG、BMP、PNG、JPE | G · GIF ]      | (下)引工時個      |
| 照片:□删除此照片                                             |          |              |    |      | •                                       |                |              |
| <b>继振備案</b> 未選擇任何檔案                                   |          |              |    |      | 連结網址: (http://www.dah.                  | com.tw)        |              |
| 建课尺寸 253*189像素,上博幅案限制10MB以下,可上供供                      |          |              |    |      |                                         |                |              |
| 往下 淮                                                  |          |              |    |      | <br>                                    |                |              |
|                                                       | IP • PNG | JPEG · GIF ] |    |      |                                         |                |              |
|                                                       |          |              |    |      | <br>·                                   |                |              |
|                                                       |          |              |    |      | <br>送出取消                                |                |              |
|                                                       |          |              |    |      |                                         |                |              |
| 連结罰址: (http://www.dah.com.tw)                         |          |              |    |      |                                         |                |              |
| https://drive.google.com/drive/u/2/foiders/11wOtQW/np |          |              |    |      |                                         |                |              |
| 發佈日期: 2021-09-26                                      |          |              |    |      |                                         |                |              |
|                                                       |          |              |    |      |                                         |                |              |
|                                                       |          |              |    |      | <br>Convright © 2021 室林時間               | 密陞人會 All right | s reserved + |
| (1)                                                   |          |              |    |      |                                         |                |              |
|                                                       |          |              |    |      |                                         |                |              |
|                                                       |          |              |    |      |                                         |                |              |

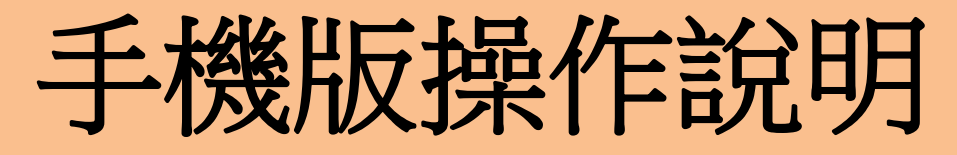

#### 主選單->活動花絮->影片專區->新增影片

|          | 首直預费                        | <ul> <li>●</li> <li>●</li></ul> |    | =                                                                                      | ▲ 注意 注意 注意 注意 注意 注意 注意 注意 注意 注意 注意 注意 注意 | بل<br>بار ~ |                       |          | ٢       |
|----------|-----------------------------|----------------------------------------------------------------------------------------------------|----|----------------------------------------------------------------------------------------|------------------------------------------|-------------|-----------------------|----------|---------|
| 提示       | ⊼! 直接點擊狀悲圖示可更改狀<br>≅示筆數: 20 | 蔑。                                                                                                    |    | 標題:<br>節介:                                                                             |                                          |             | Q                     | C        | 新措資料    |
| 狀態       | 排序 圖示                       | 標題<br>雲林賬團際傑人會第2                                                                                                    |    | 您要 直接撥放 還是 連結<br>連結(關新網頁)<br>如為 直接撥放 請直接輸入<br>如為連結, 請輸入完整連<br>http://waage.deb.com.be/ | ? ○                                      |             | 舌動成果報告                | 修改<br>修改 | ■全選 Del |
| 標題       | :<br>林縣國際傑人會第25屆年度工         |                                                                                                    | 下滑 | 国月: 建議尺寸 250*168                                                                       | 像素,上傳檔案限制10MB以                           | 往右潰         |                       | 修改       |         |
| 簡介<br>20 | :<br>120年疫情引起全球恐慌如此团        | 回難環境下, 豊田會長                                                                                                    |    | 下,可上博福奕(JPG、E<br>選擇福索 未選擇任<br>送出 取満                                                    | ome、prig、speg、GF】<br>何檔案                 |             | 醫月例曾<br>向前走迎接全中運一起來運動 | 修改       |         |
| 您要       | 直接撥放 還是 連結 ? 〇嵌入器           | 彰片(限 Youtube) ●連結                                                                                                    |    | Copyright © 2021                                                                       | 間際傑人會 All rights reserved                |             |                       | Ľ)       |         |

### 主選單 -> 規章辦法 -> 修改內容 OR 新增資料

| 「日」「「「」」「「」」「「」」「「」」「」」「「」」「」」「」」「」」「」」「 | ↓ 直接<br>1示筆數:           | 對學狀丟國示<br>20                | 首頁預算 ● 强昆利<br>可更改狀差・                         |     | 第一條 本資定名為雲<br>第二條 本資金は股於<br>第三條 本資金は股於                                                                                                    |                       | I IIIIIIIIIIIIIIIIIIIIIIIIIIIIIIIIIIII | 提示! 直接點擊狀態圖示<br>國顯示筆數: 20<br>Q | 首頁預覽                    | <ul> <li>●</li> <li>●</li></ul> |
|------------------------------------------|-------------------------|-----------------------------|----------------------------------------------|-----|----------------------------------------------------------------------------------------------------|-----------------------|----------------------------------------|--------------------------------|-------------------------|----------------------------------------------------------------------------------------------------|
| 狀態                                       | 首頁                      | 圖示                          | 標題                                           |     | 列表旁篇示: □删除此照片                                                                                                    |                       |                                        | 日期                             | 修改                      | □全選 Del                                                                                                    |
| •                                        | •                       | TE.                         | <b>塞林</b> 縣國際傑人會-章程                          |     | 選擇檔案 未選擇任何檔案<br>建議尺寸 60*57像素,上傳檔案限制                                                                                                    | 』10MB以下,可上傳檔案         |                                        | 2021-01-01 00:00:00            | 修改                      |                                                                                                    |
| 標題                                       | :<br>林縣國師               | 發傑人會-章和                     | 9                                            |     | NaNkb                                                                                                    | <b>Г</b>              | 1                                      |                                |                         |                                                                                                    |
| 内容                                       | :<br>)原始碼<br>] <b>I</b> | ⊖ D 0<br>⊻ <del>s</del>  ×, | x) =                                         | 往下淌 | 日期: 2021-01-01 00:00                                                                                                    | 往                     | 右滑                                     |                                | <b>↓ t</b> a   睅<br>∞ ► | I <sub>x</sub>                                                                                                    |
| 8                                        | et                      |                             | <ul> <li>Ω · Ξ</li> <li>★小 · ▲· Δ</li> </ul> |     | ●         ●         ●         ●         ●         ●         ●         ●         ●         ●         ●         ●         ●         ●         ●         ●         ●         ●         ●         ●         ●         ●         ●         ●         ●         ●         ●         ●         ●         ●         ●         ●         ●         ●         ●         ●         ●         ●         ●         ●         ●         ●         ●         ●         ●         ●         ●         ●         ●         ●         ●         ●         ●         ●         ●         ●         ●         ●         ●         ●         ●         ●         ●         ●         ●         ●         ●         ●         ●         ●         ●         ●         ●         ●         ●         ●         ●         ●         ●         ●         ●         ●         ●         ●         ●         ●         ●         ●         ●         ●         ●         ●         ●         ●         ●         ●         ●         ●         ●         ●         ●         ●         ●         ●         ●         ●         ● | 國際傑人會-教育基金章者          |                                        | ×                              |                         |                                                                                                    |
|                                          |                         | 0                           | を林縣國際傑人音 22<br>日本に3                          |     | Copyright © 2021 霎林鲸圆篮傻人1<br>Design By DAH                                                                                                    | All rights reserved ∗ |                                        | 26屆會長交援特刊                      |                         |                                                                                                    |
|                                          |                         |                             | Ċ                                            |     | С<br>С                                                                                                    |                       |                                        | Ċ                              | り                       |                                                                                                    |

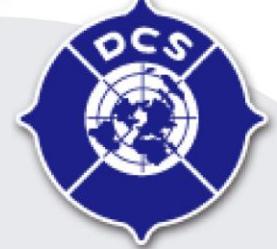

### 國際傑人會中華民國總會

Distinguished Citizens Society of R.O.C

### 「職業連結」操作說明

簡報人:資訊委員會主委 陳勇仁

presentation

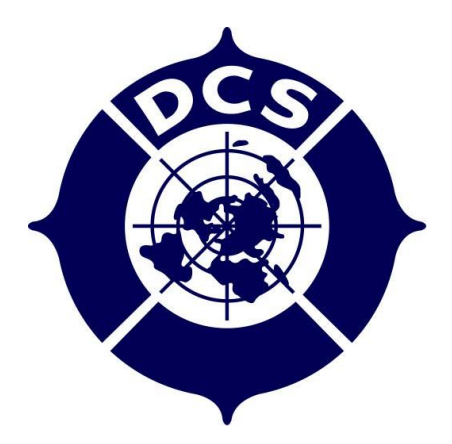

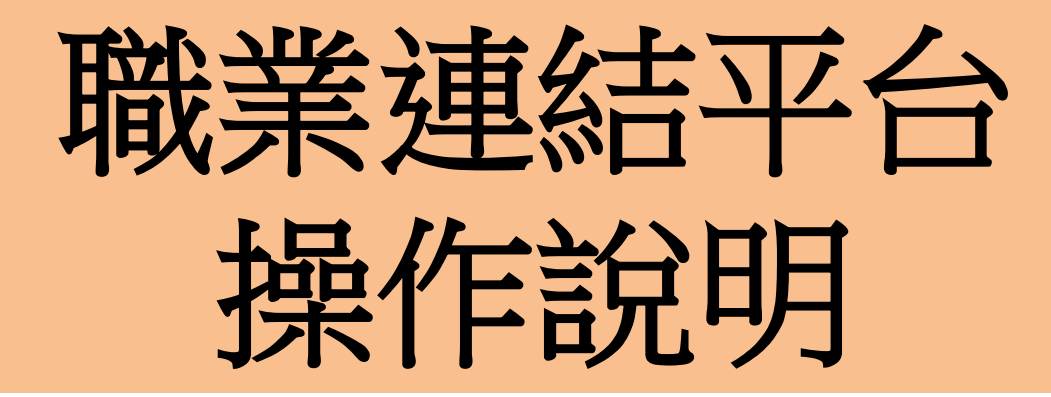

# 職業連結平台-操作影片

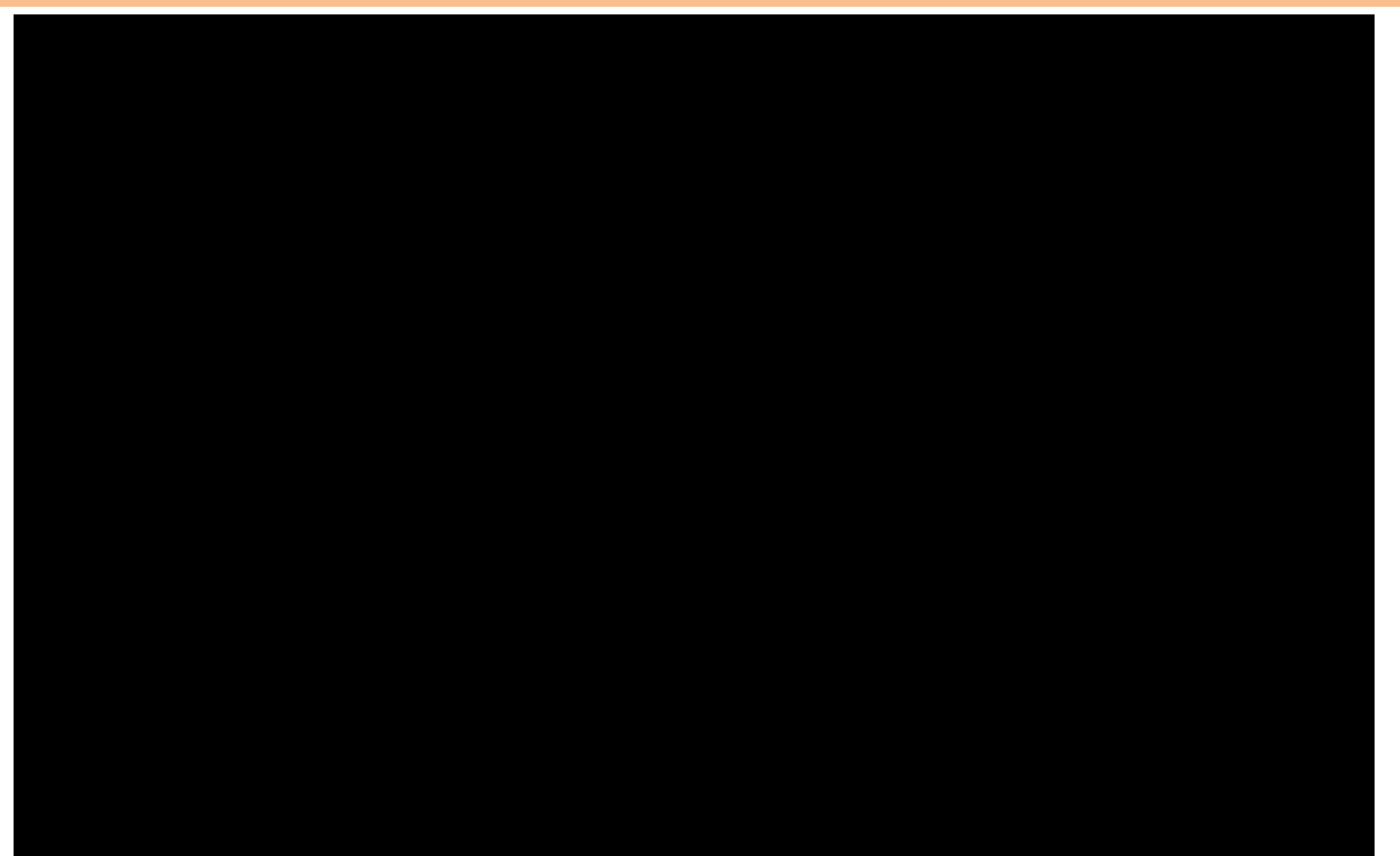

27

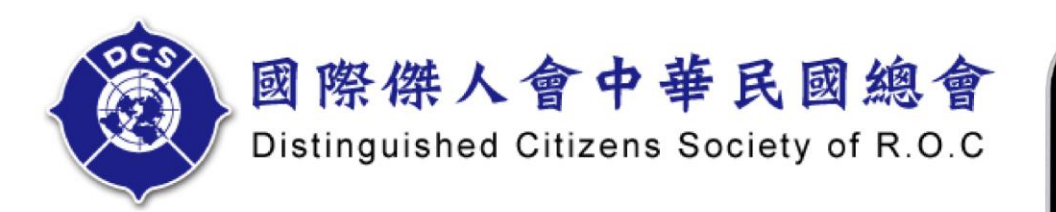

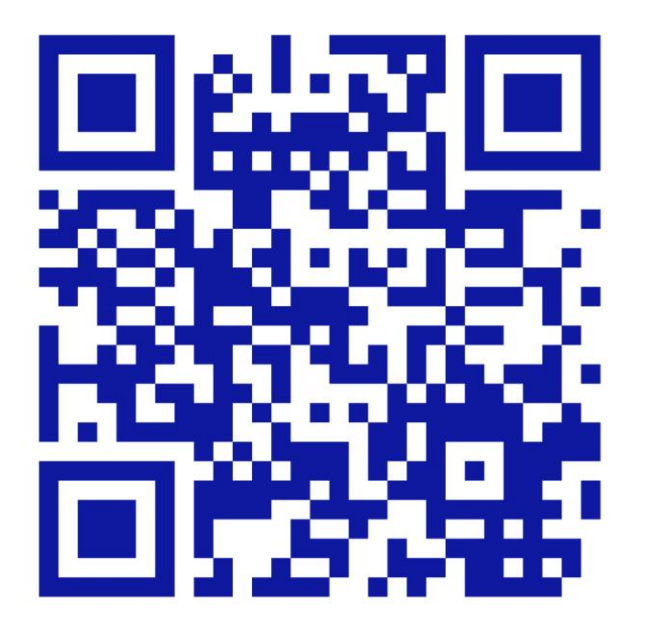

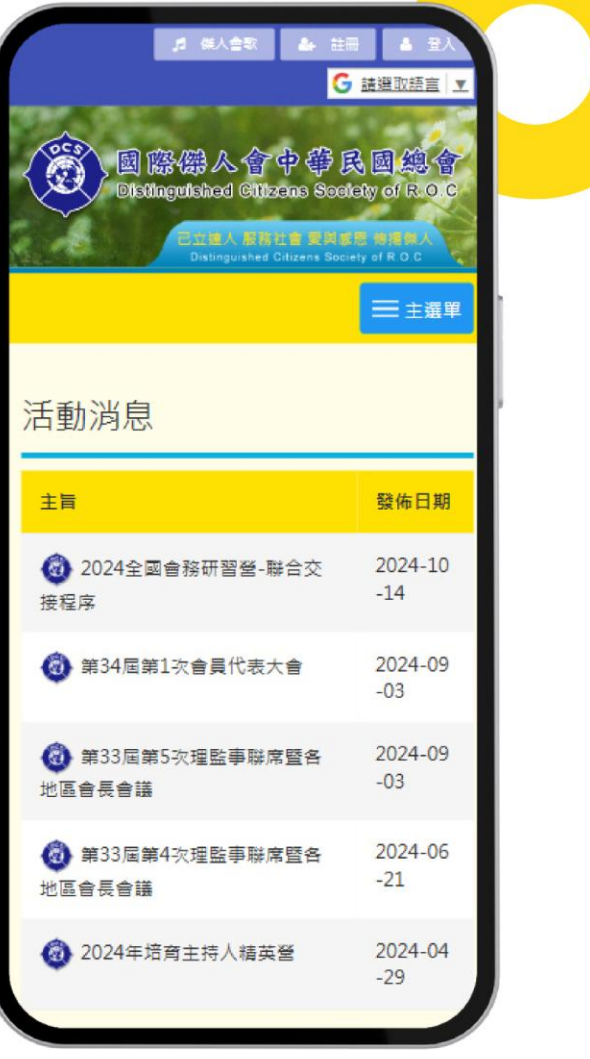

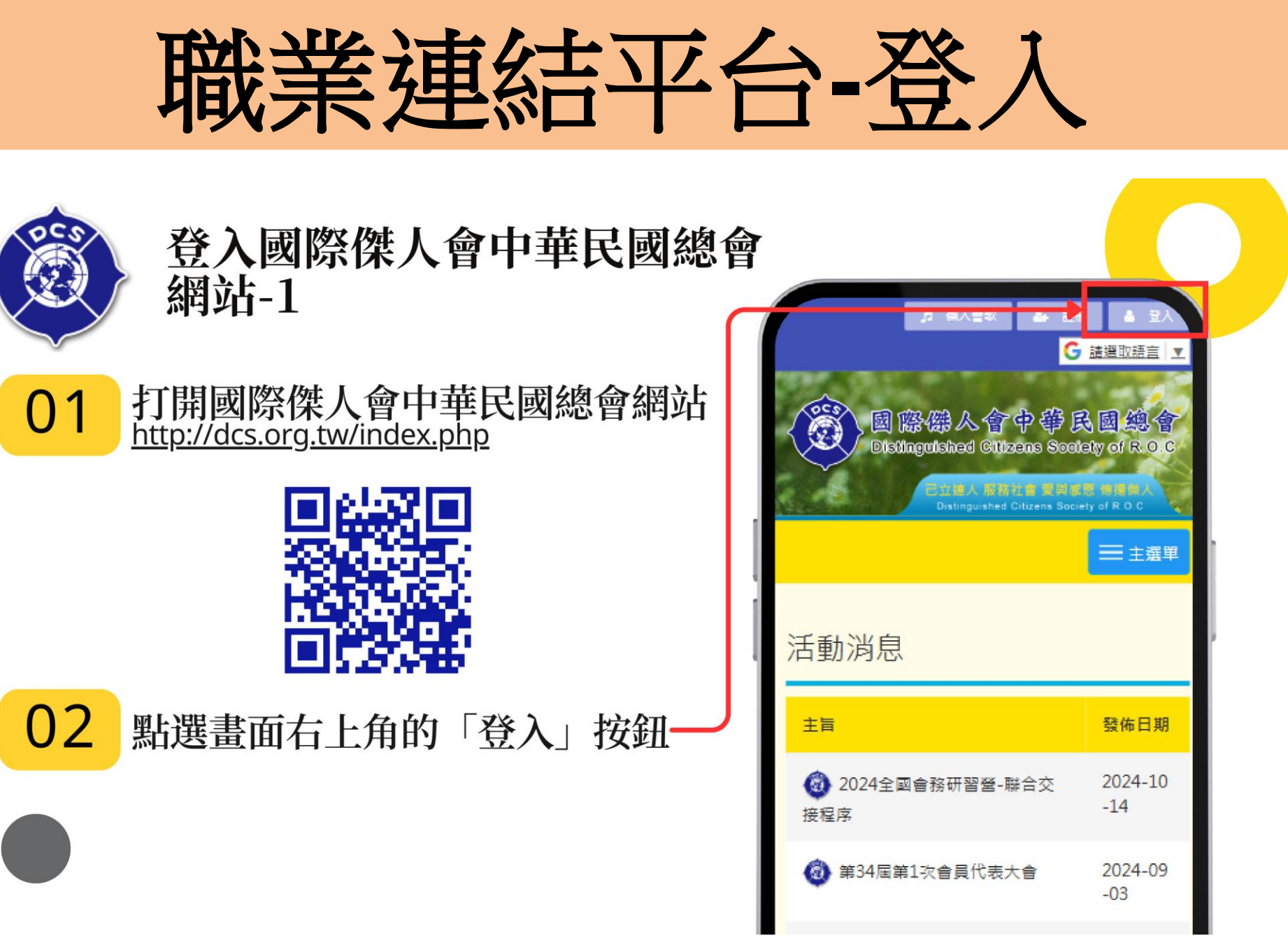

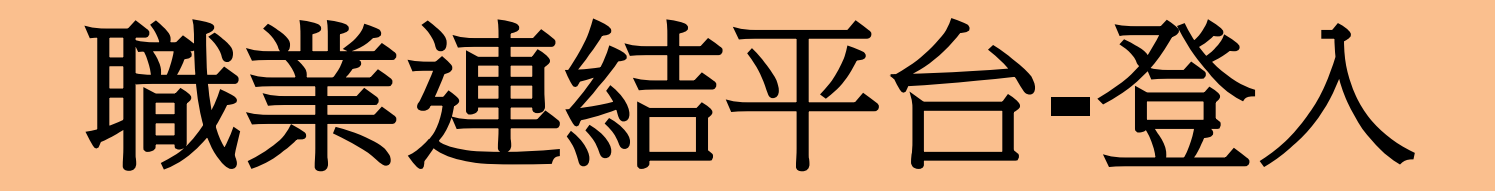

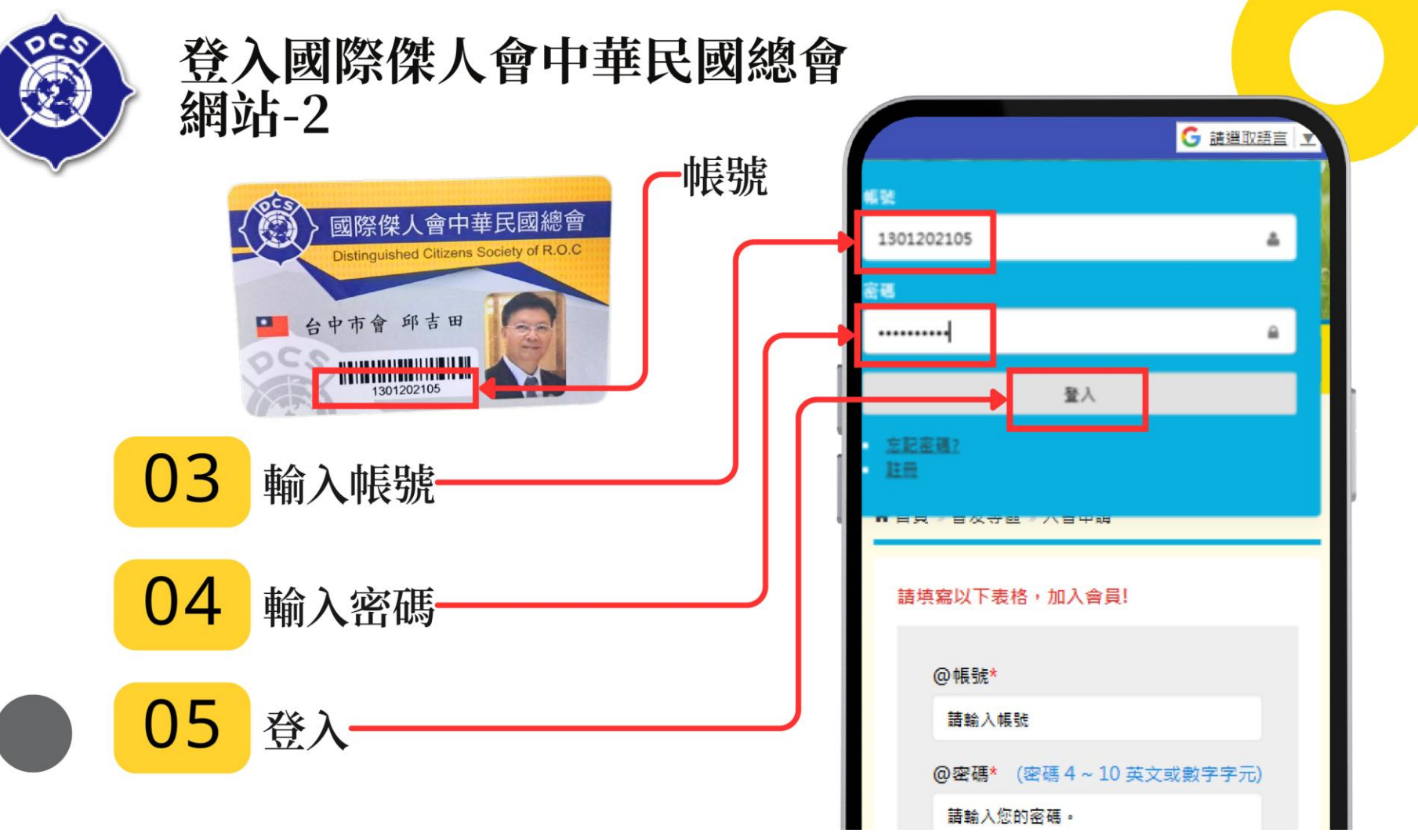

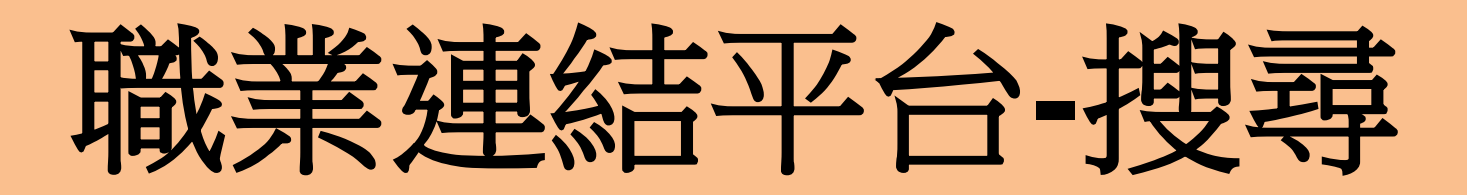

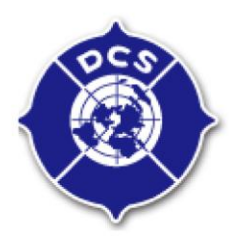

登入國際傑人會中華民國總會 網站-3

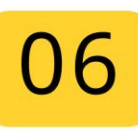

登入後, 頁面會自動跳轉至「<mark>職業連結」</mark> 即可看見自己與會友們的資訊

07

08 或透過下方藍色文字分類來尋找會友

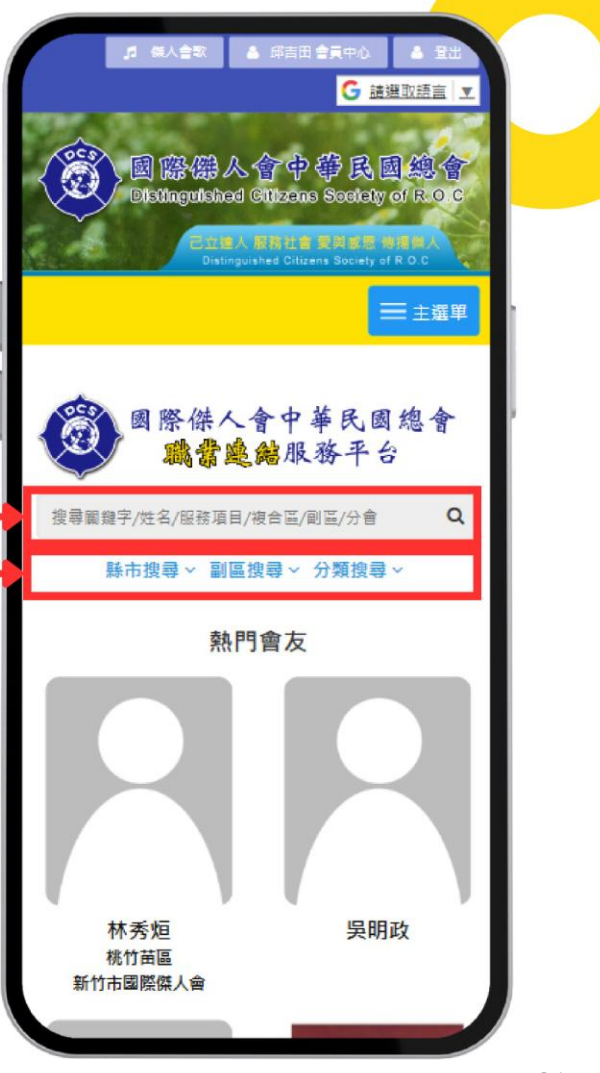

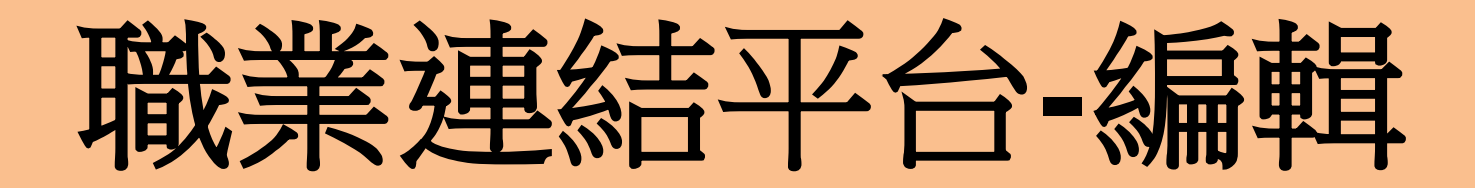

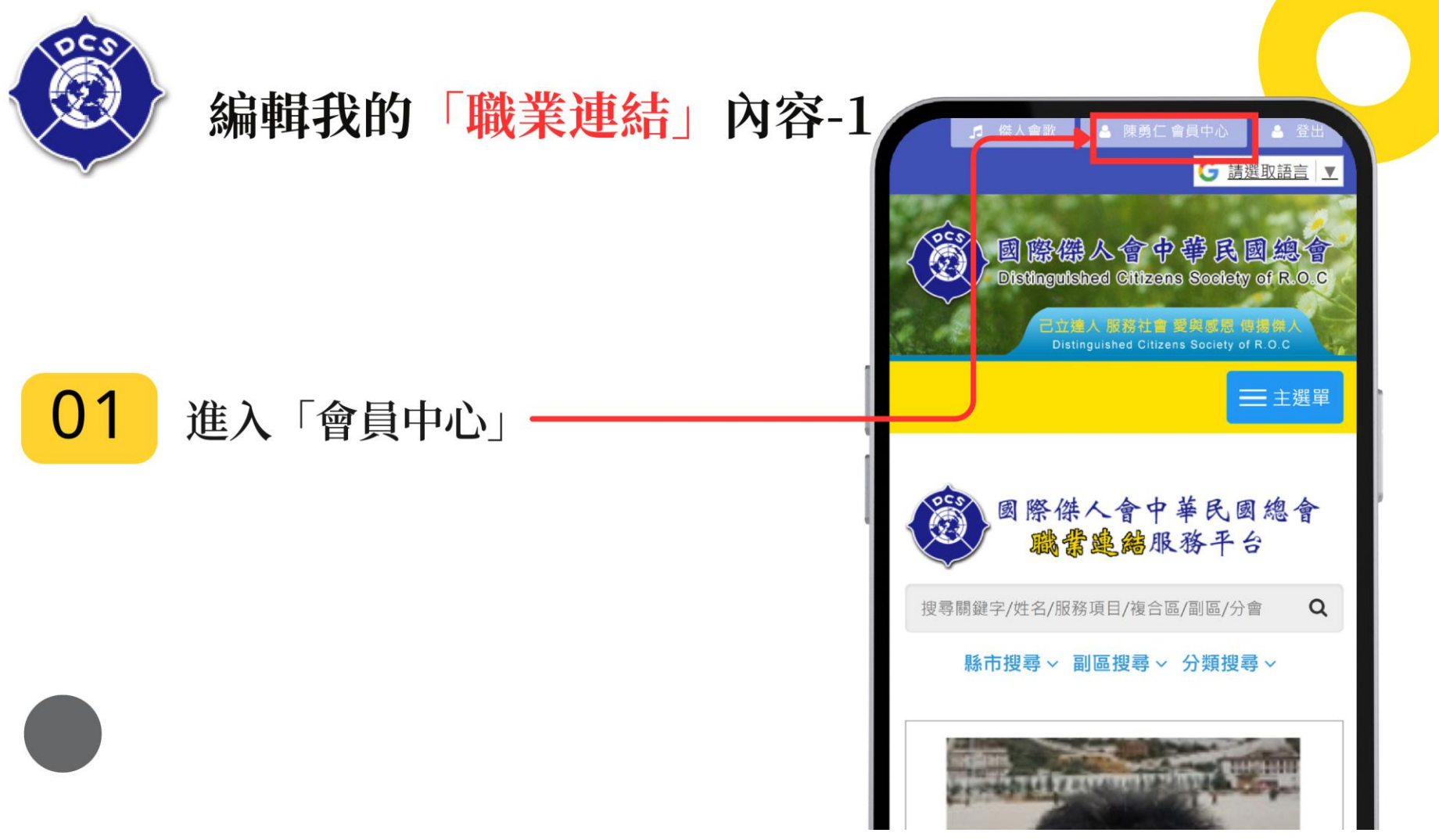

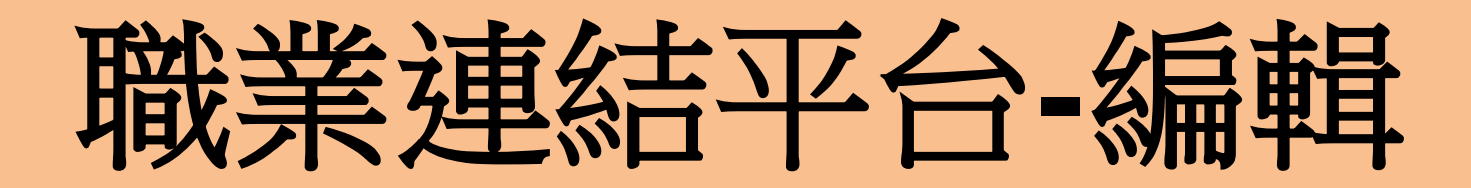

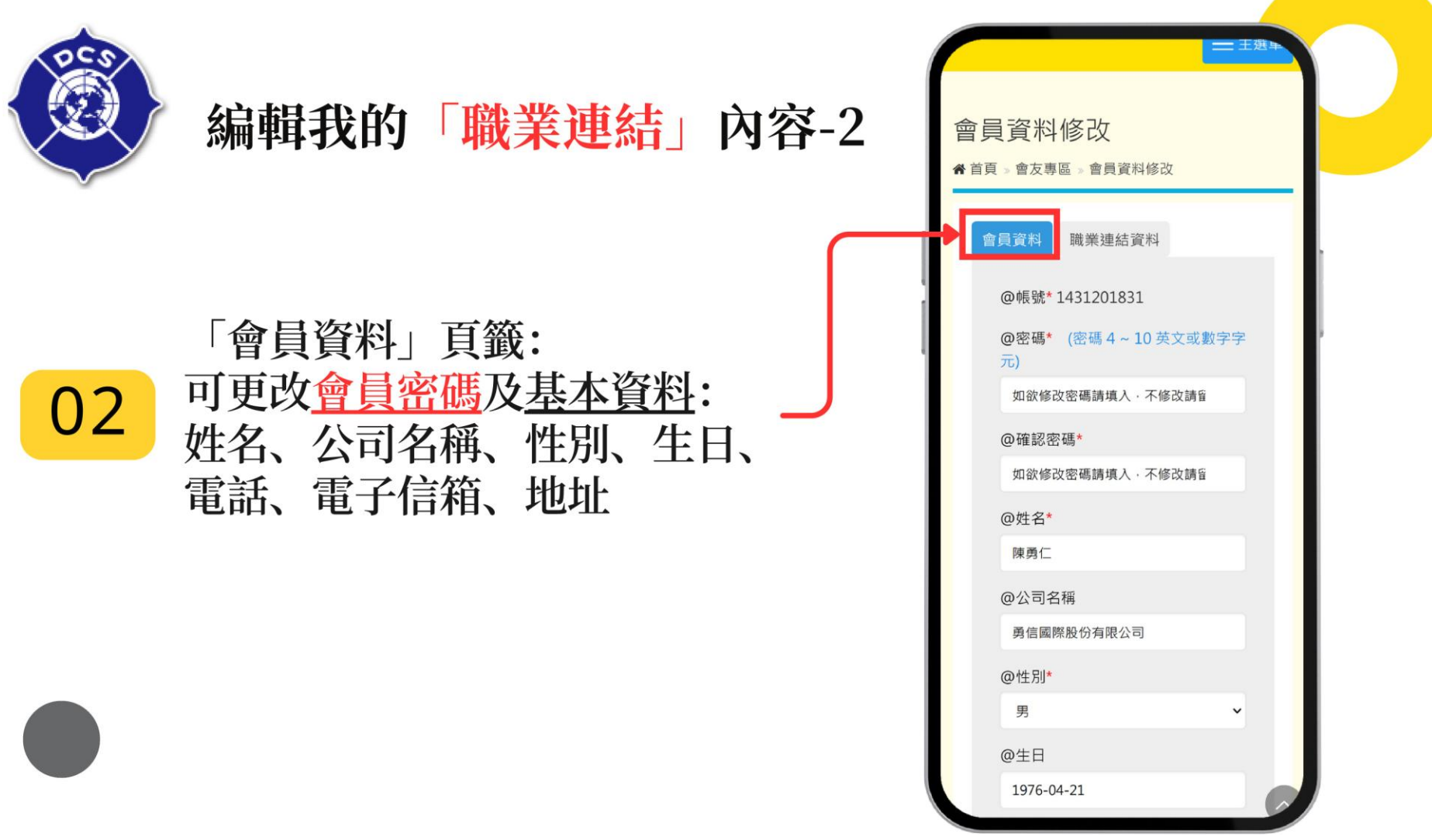

# 職業連結平台-編輯

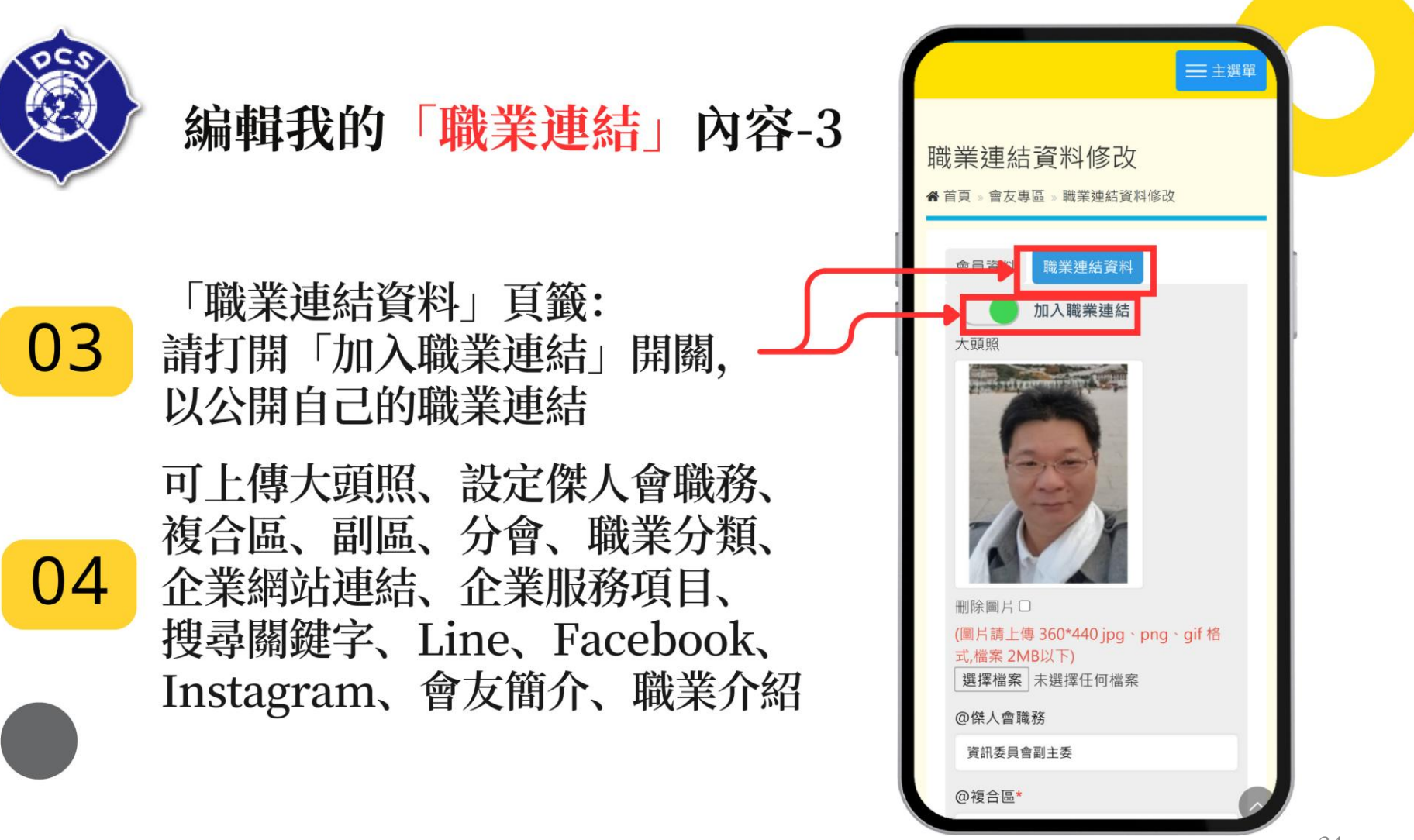

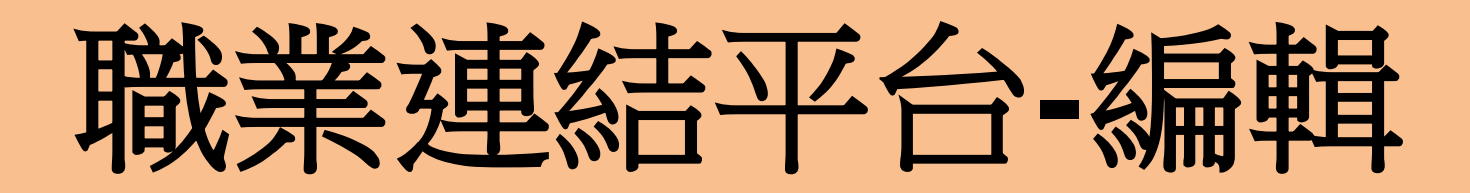

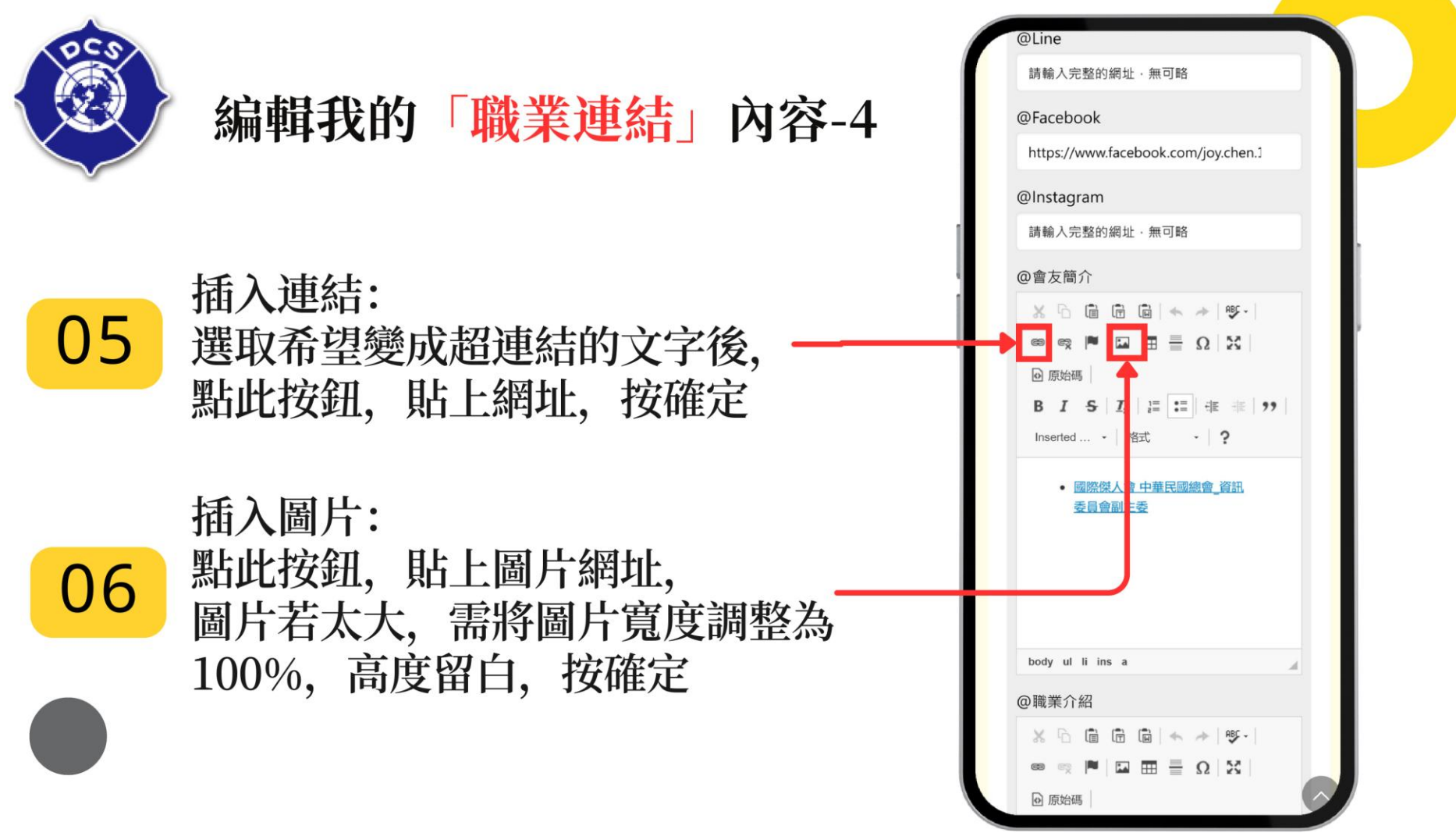

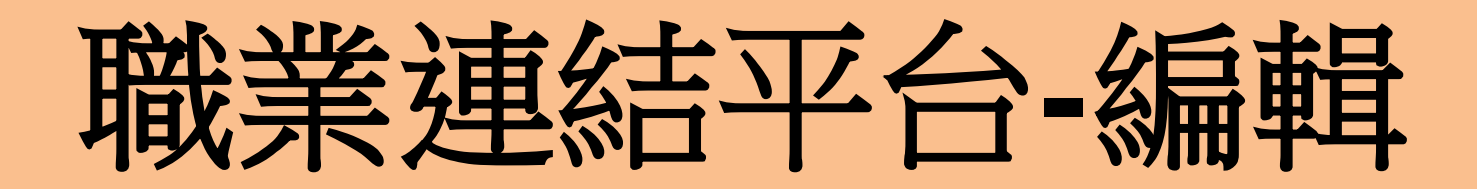

| <b>滚</b> 編輯我的「 <mark>職業連結」</mark> 內容              | <ul> <li>●職業介紹</li> <li>※ □ □ □ □ □ □ □ □ □ □ □ □ □</li> <li>※ □ □ □ □ □ □ □ □ □ □</li> <li>※ □ □ □ □ □ □ □ □</li> <li>※ □ □ □ □ □ □ □</li> <li>※ □ □ □ □ □ □</li> <li>※ □ □ □ □ □</li> <li>※ □ □ □ □ □</li> <li>※ □ □ □ □</li> <li>※ □ □</li> <li>※ □ □</li> <li>※ □ □</li> <li>※ □</li> <li>※ □</li> <li>&lt;</li></ul> |
|---------------------------------------------------|----------------------------------------------------------------------------------------------------|
| 07<br><b>內容調整完畢後</b> ,<br>請輸入驗證碼,<br>點擊「送出」儲存更新資料 | 勇信國際股份有限公司 總經理 時給資訊: 地址: 500台灣齡化縣彰化市中央路184號9 磁速之10 電話: (04)732-1032 億項: (04)732-1033 E-mail: pctyongsin@gmail.com body p 請輸入驗證碼 88MHJ 送出                                                                                                    |
|                                                   | 國際傑人會中華民國總會<br>國際傑人會是國人所創立的國際性服務社團・由時任中<br>央社台中特派員金扶東先生創會長自1968年創立,至<br><sup>今</sup> 已有54年歷史,除在台灣 30 個分會外,在海外                                                                                                    |

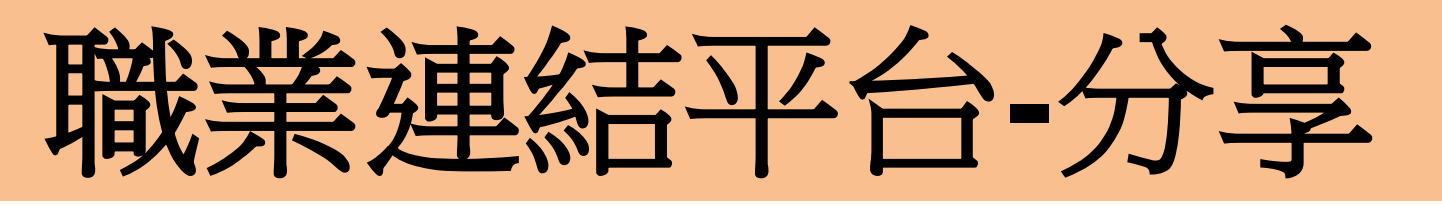

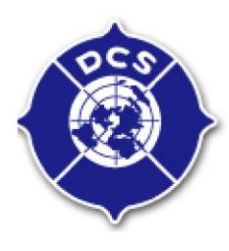

### 分享「職業連結」

### 01 打開想要分享的「職業連結」

O2 頁面滑到底部,
可透過FB、Line分享,
也可以下載QRcode,或複製網址

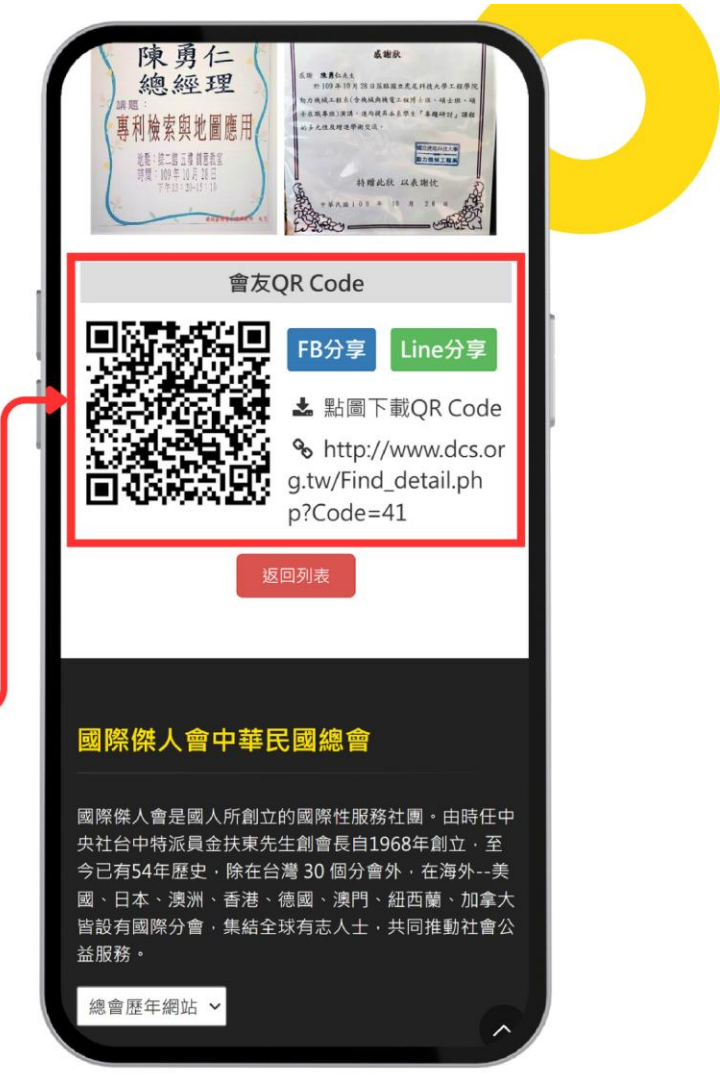

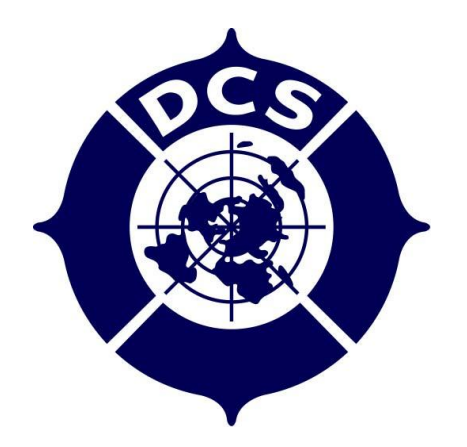

### 國際傑人會中華民國總會 資訊委員會 謝謝您的參與

### 資訊委員會 陳勇仁 主委